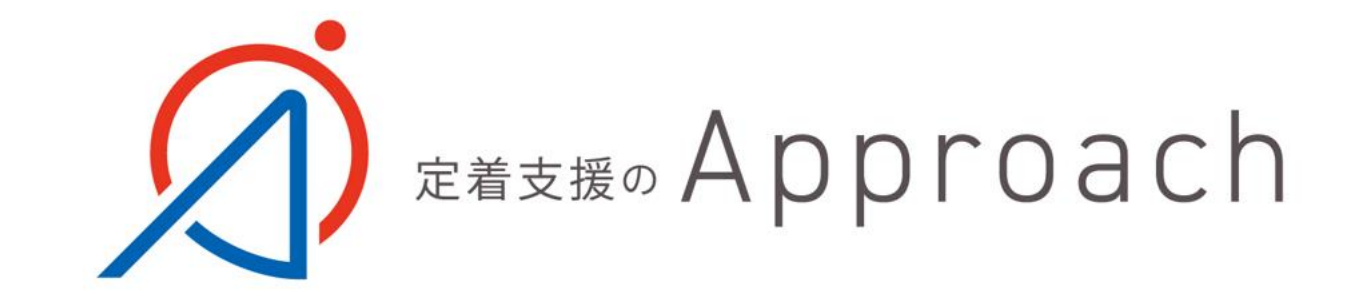

マイメンター(My mentor) への登録など

イーリード株式会社

## マイメンターへの応募方法

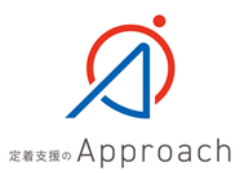

マイメンターへの応募方法

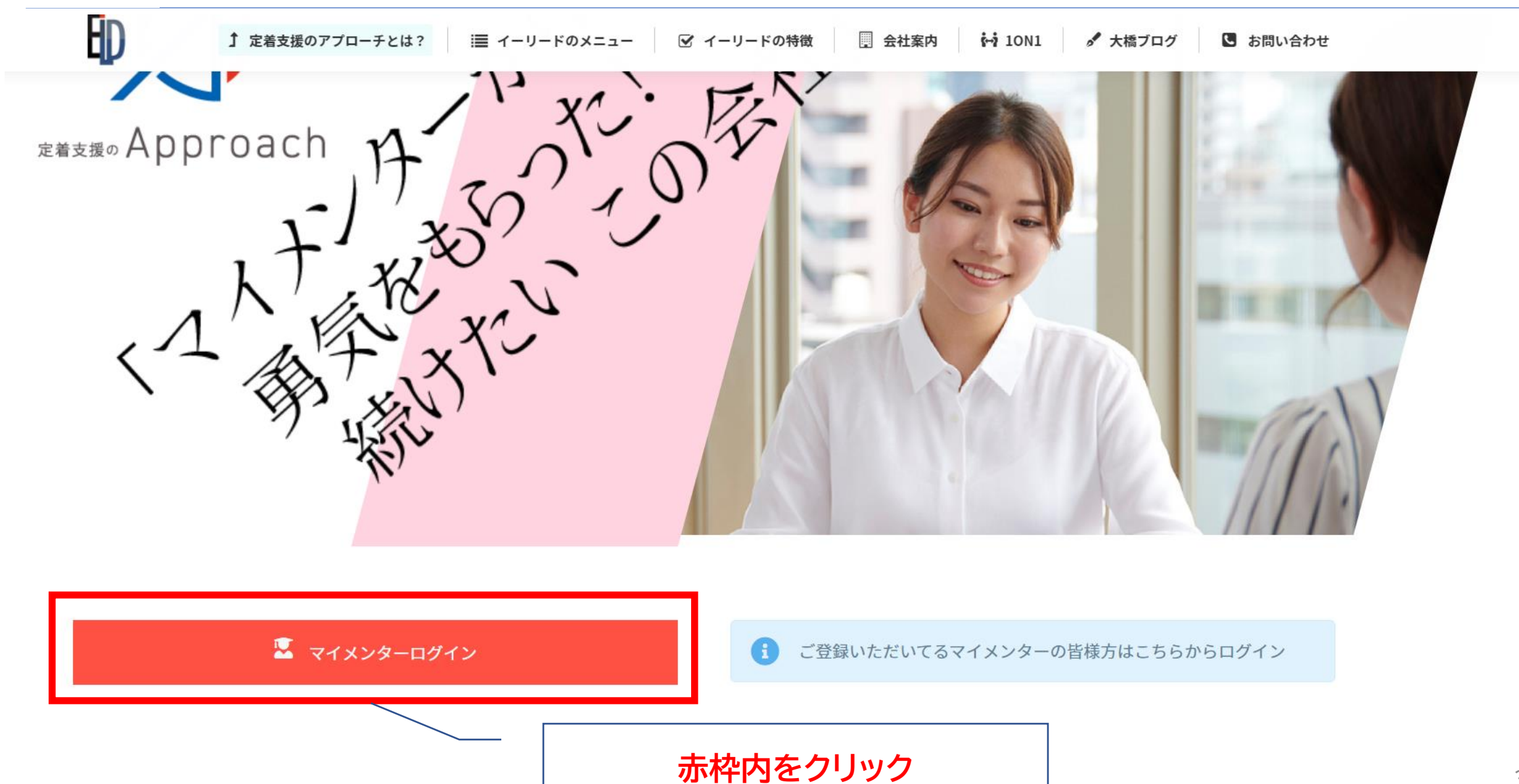

## マイメンター管理画面ログイン

※このページのURLのブックマークをお願いいたします。

登録されているメールアドレスとパスワードを入力してください。

メールアドレス <del>※必須</del>

(例) yamada@example.com

パスワード ※<mark>必須</mark>

パスワードを入力してください

□ 次回から自動でログインする。

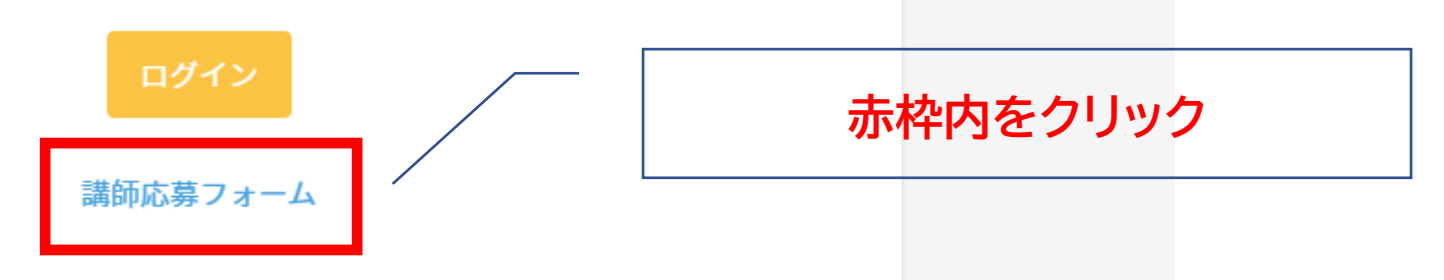

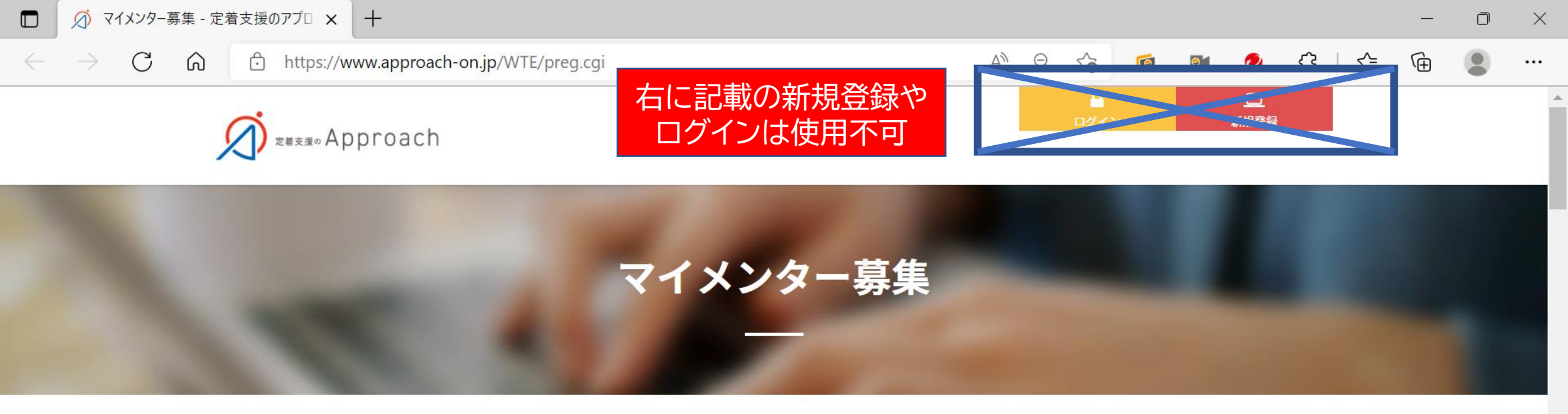

## 【1日1h週2~OK!!】定着支援のアプローチはマイメンターを募集中です! ~月10万円以上も目指せます!!~

2022年4月に正式オープンした定着支援サービス「アプローチ」。現在、マイメンターを募集しております!

画面をスクロールし、

下へ進んでください

(25)

- 今年は新しいことに挑戦しようと思いつつ、まだ動けてない!
- 育児等忙しいけど、自宅で空いた時間に稼ぎたい!
- 海外経験や教員経験を活かしてやりがいを持って働きたい!

Ĩ

上記のいずれかに当てはまったあなたにぴったりのお仕事、あなたのキャリアを活かしてマイメンターをはじめませんか・・・?

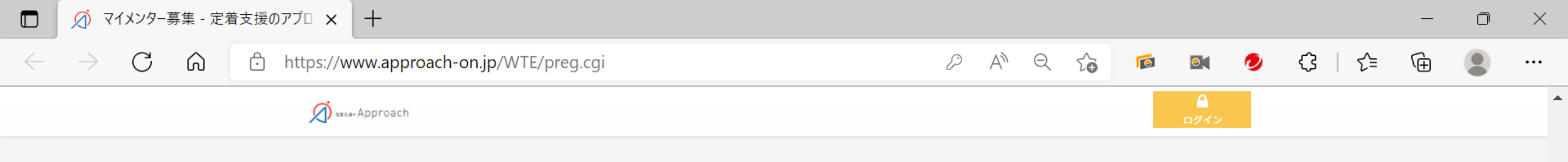

マイメンター応募フォーム

マイメンターを希望する方は、こちらのフォームより必要事項をご入力し、送信してください。数日以内にアプローチ運営事務局よりご連絡いたします。

※連絡がない場合、まずは受信拒否設定、迷惑フォルダへ振り分け等されていないかご確認ください。

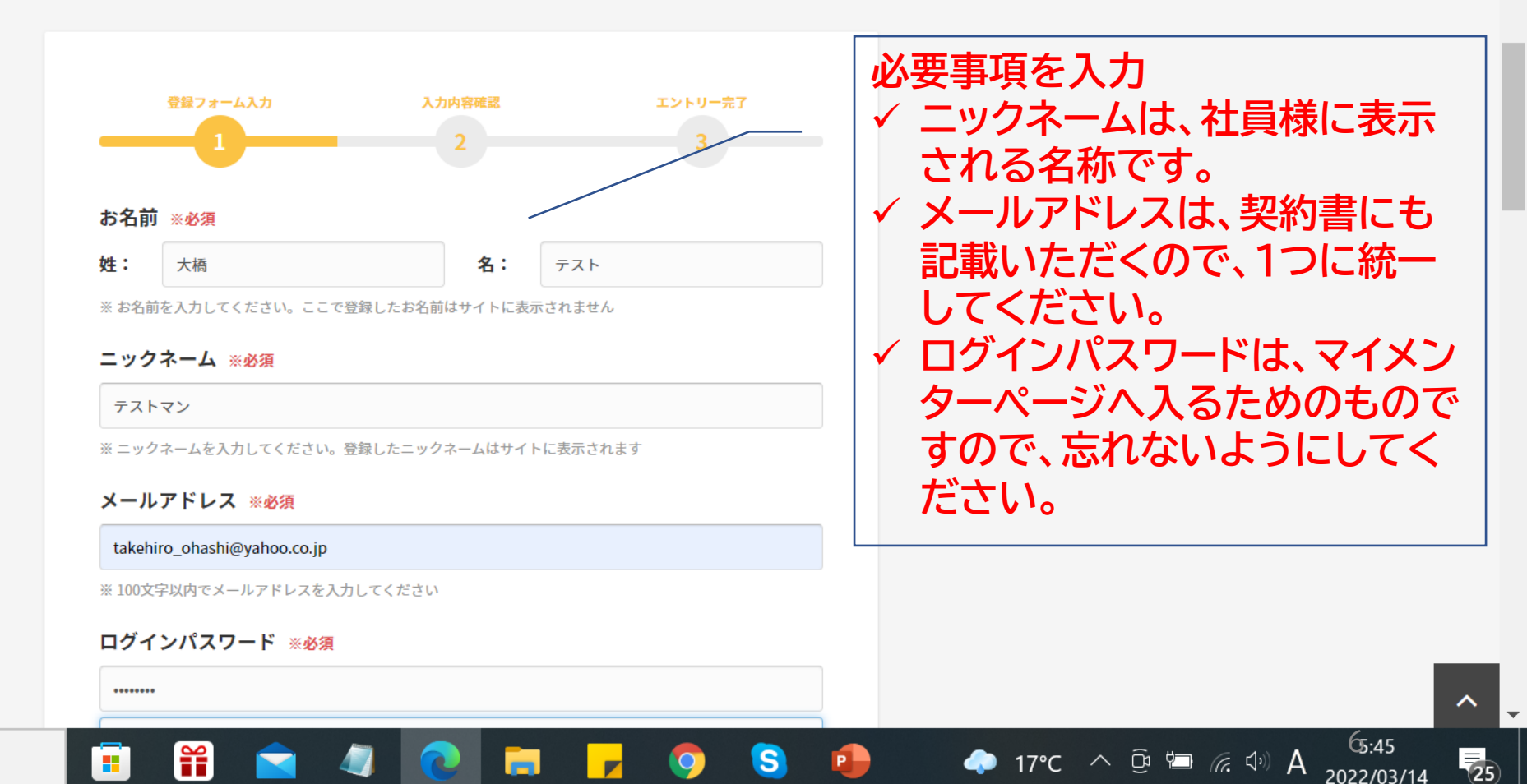

2022/03/14

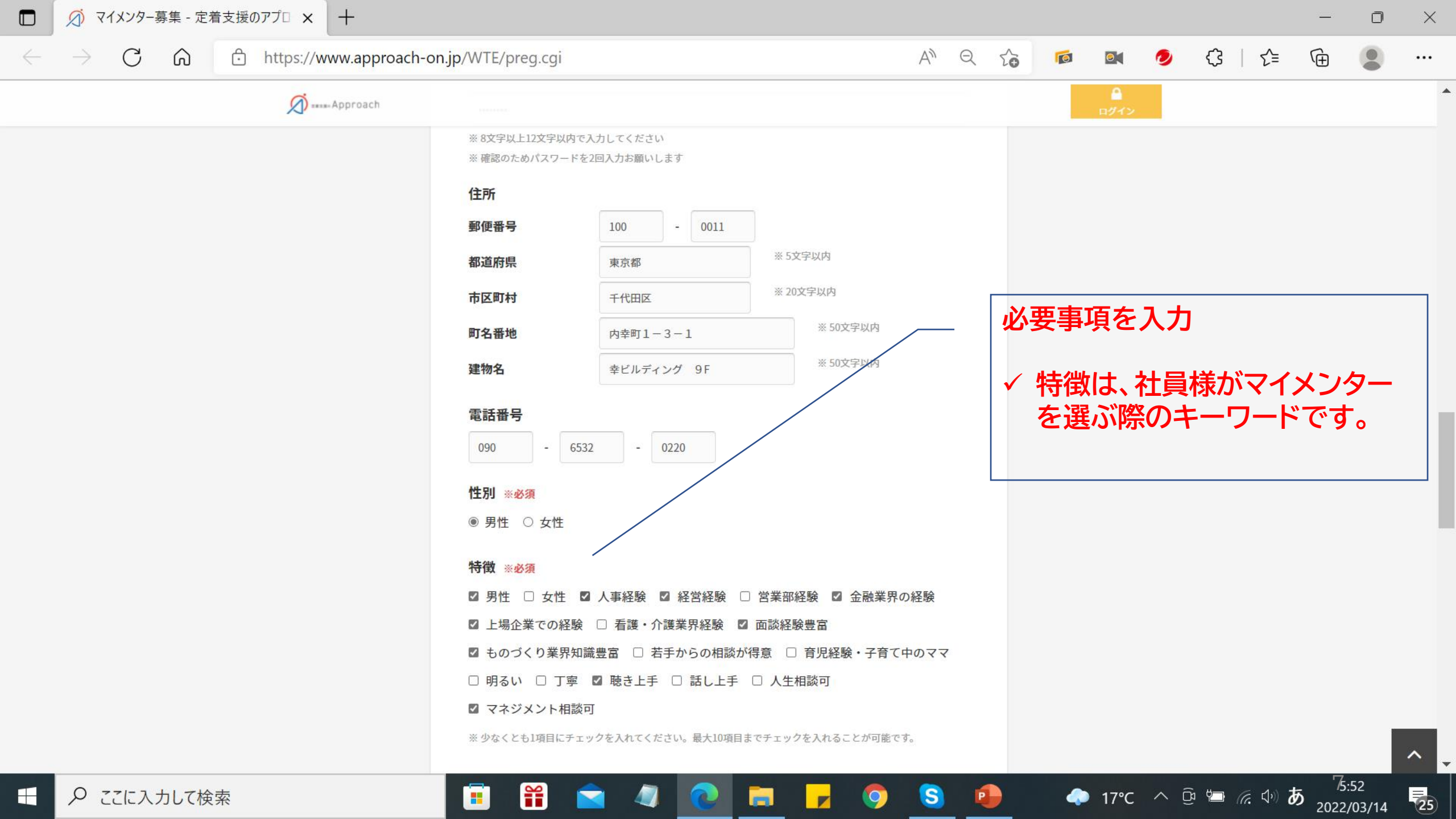

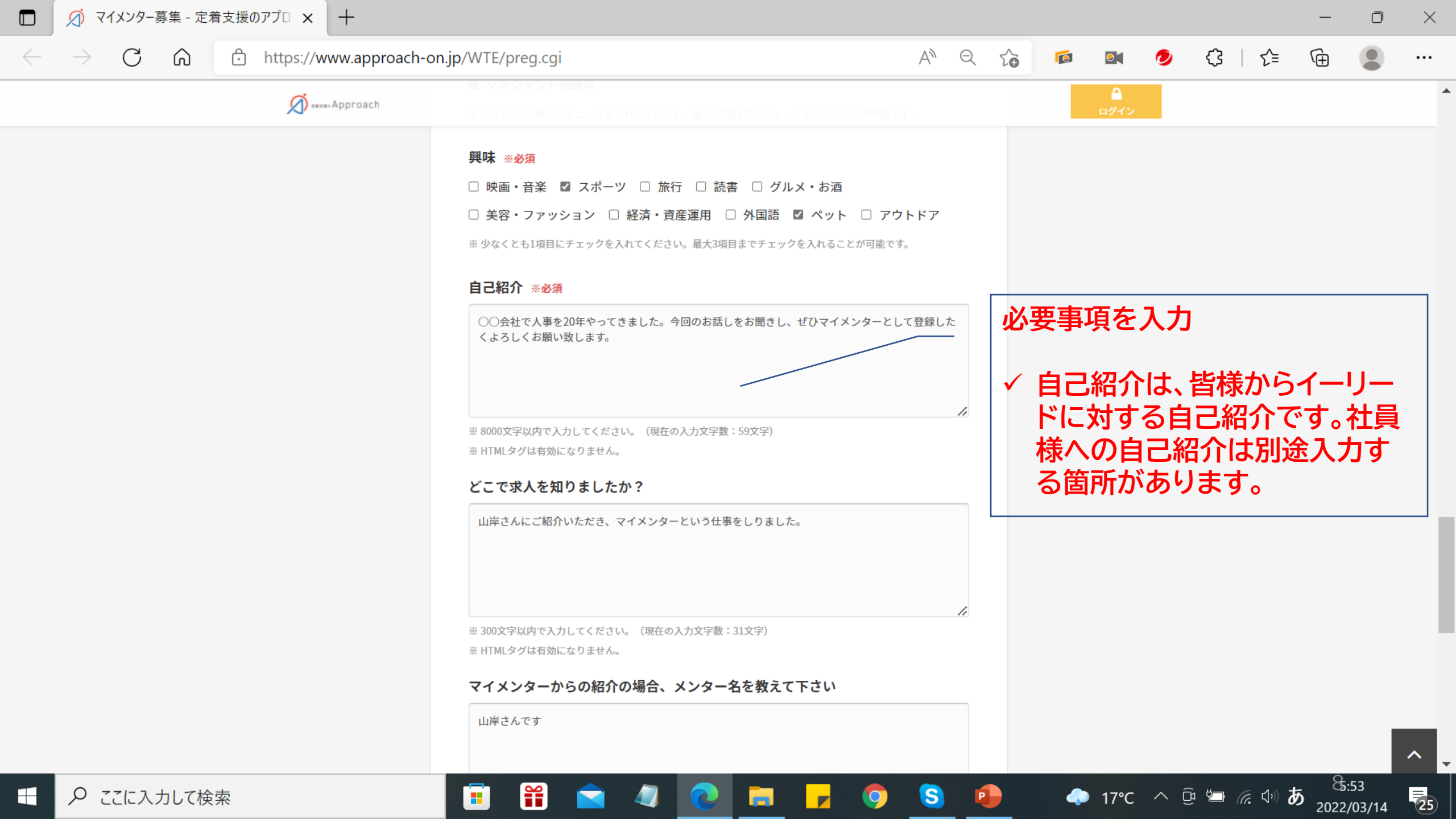

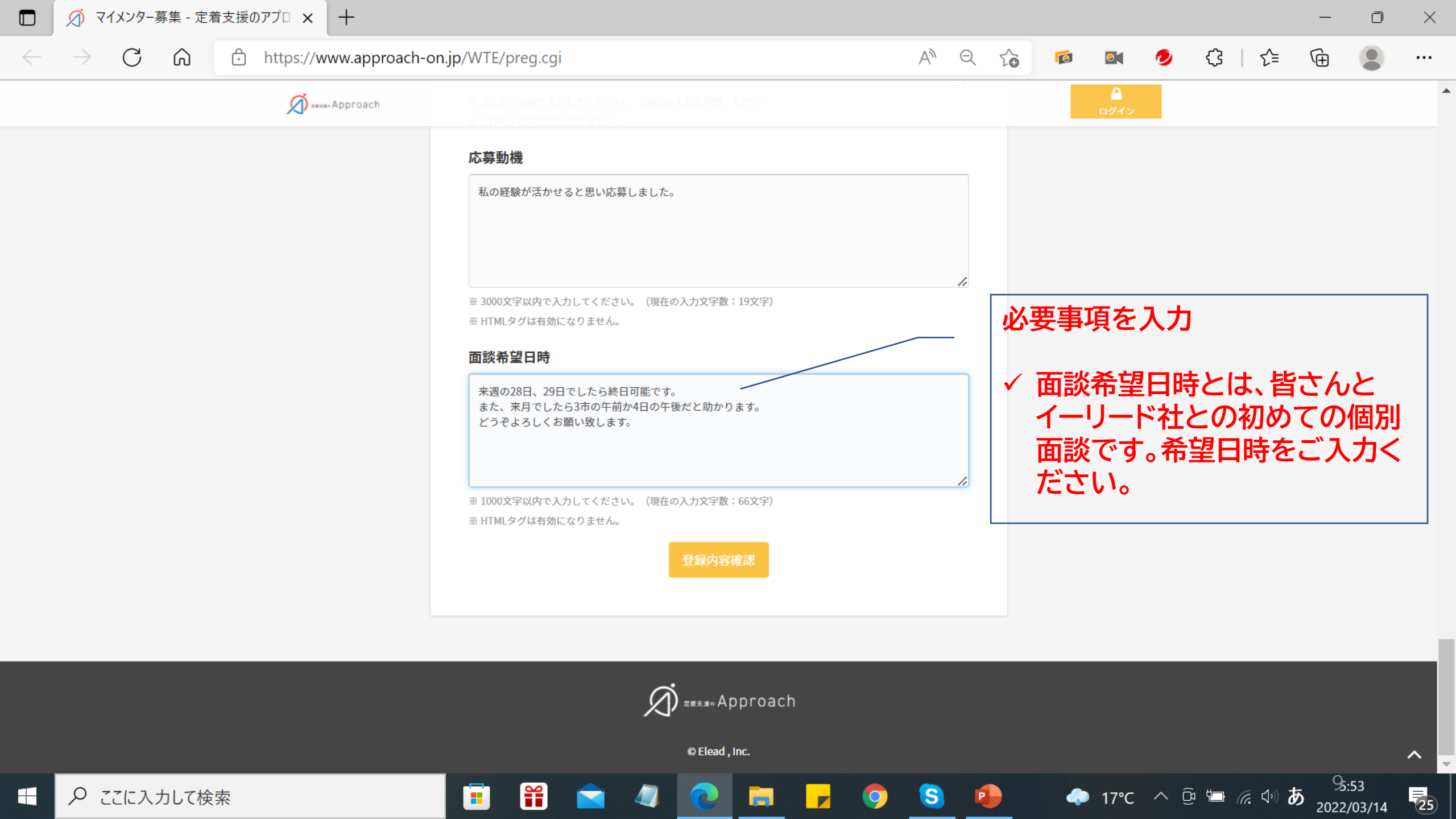

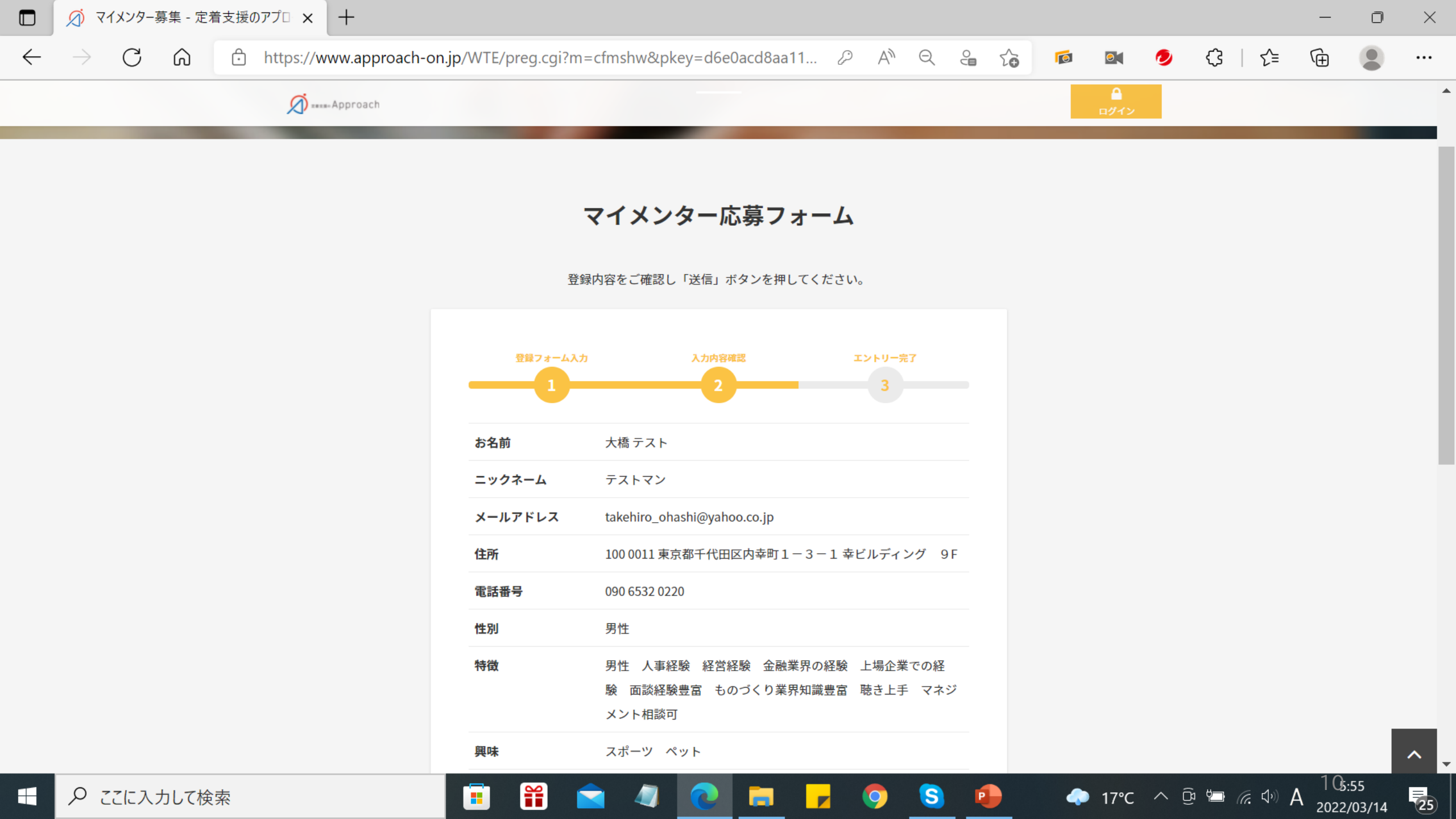

 $\leftarrow$ 

~

25

5:55

2022/03/14

🔷 17°C ^ 📴 🗁 🧖 🗘

🗧 🕜 🙃 https://www.approach-on.jp/WTE/preg.cgi?m=cfmshw&pkey=d6e0acd8aa11... 🖉 A<sup>N</sup> 🔍 😜 🏠 🗖 🔯 🤌 🛟 | 🗲 🕀 🙎 …

Ĩ

۸ 🕥 ==== Approach 特徴 男性 人事経験 経営経験 金融業界の経験 上場企業での経 験 面談経験豊富 ものづくり業界知識豊富 聴き上手 マネジ メント相談可 興味 スポーツ ペット 自己紹介 ○○会社で人事を20年やってきました。今回のお話しをお聞き し、ぜひマイメンターとして登録したくよろしくお願い致しま す。 山岸さんにご紹介いただき、マイメンターという仕事をしりまし どこで求人を知りま したか? た。 マイメンターからの 山岸さんです 紹介の場合、メンタ 一名を教えて下さい 私の経験が活かせると思い応募しました。 応募動機 面談希望日時 来週の28日、29日でしたら終日可能です。 また、来月でしたら3市の午前か4日の午後だと助かります。 どうぞよろしくお願い致します。 赤枠内をクリック «入力内容を修正する

S

0

P

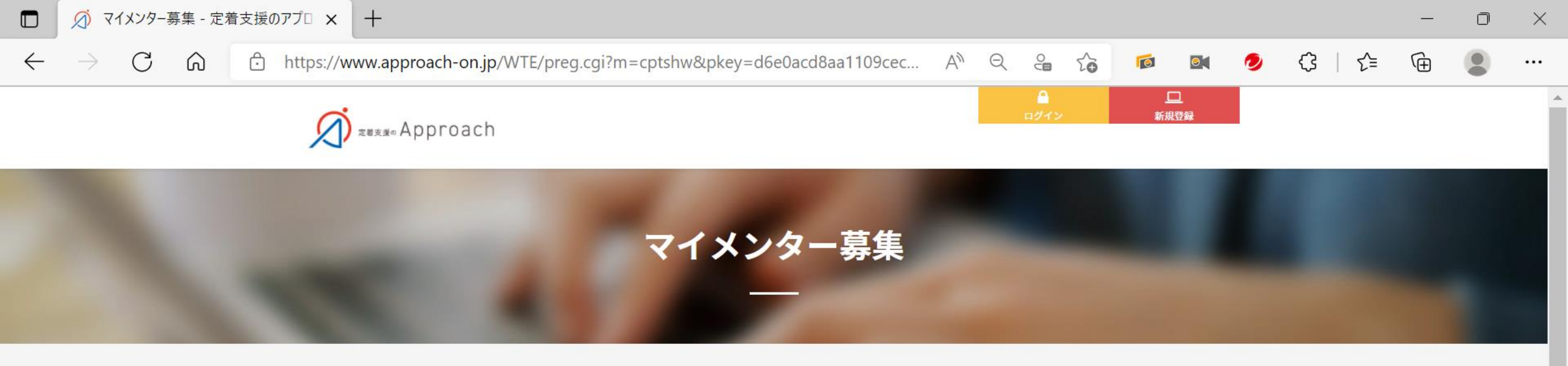

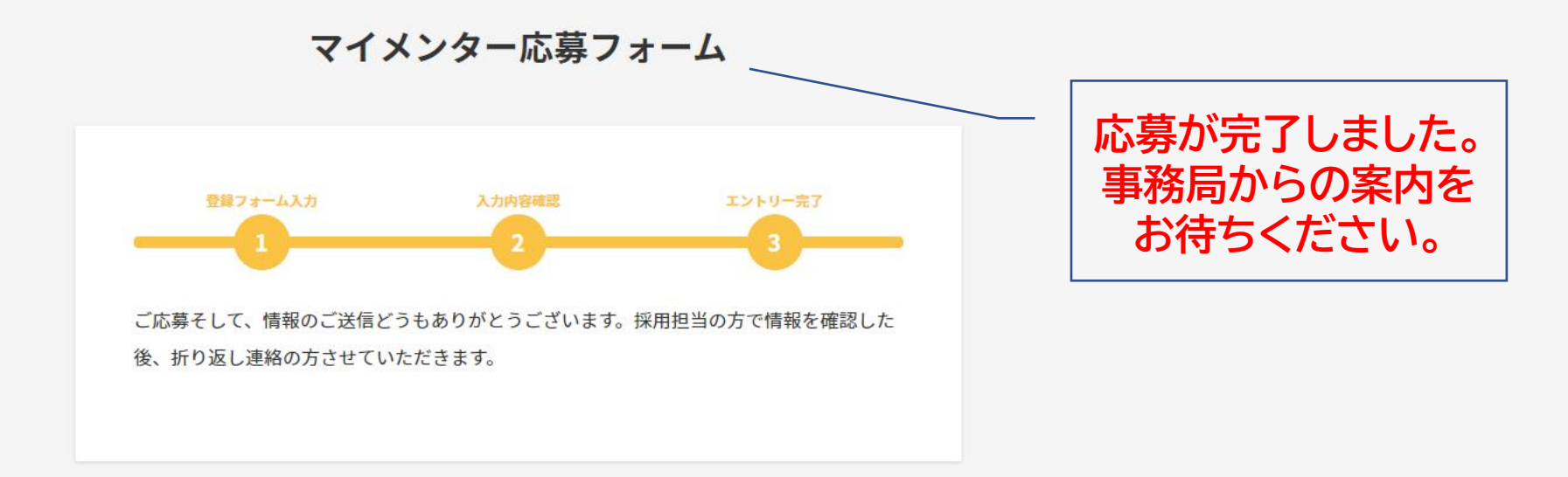

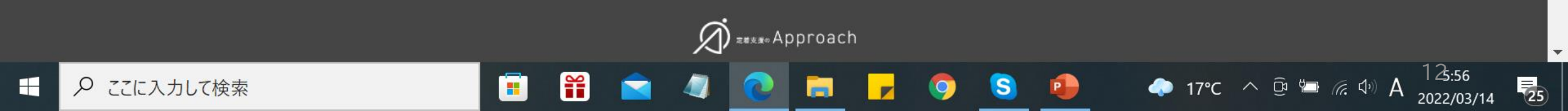

| 操作 🖸 | 移動 | 検索 | 音声 | 言語 | 送受信 | ^ |
|------|----|----|----|----|-----|---|
|      |    |    |    |    |     |   |
|      |    |    |    |    |     |   |
|      |    |    |    |    |     |   |

### [アプローチ] マイメンター仮登録通知

マプローチ事務局 <web@approach-on.net> 宛先 t.ohashi@e-lead.co.jp

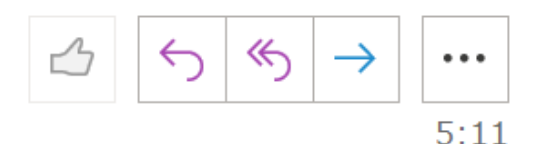

大橋 武広 様

こんにちは、アプローチ運営事務局です。 この度はアプローチのマイメンター登録のお手続きを頂き、ありがとうございました。 仮登録が完了いたしましたので、ご案内いたします。 審査が終わり次第、ご連絡いたしますので、しばらくお待ちください。

応募が完了しますと 左記のメールが届き ますので、しばらくお 待ちください。

Ŧ

■ご登録内容

・姓/名:大橋 武広

## 契約書の締結方法

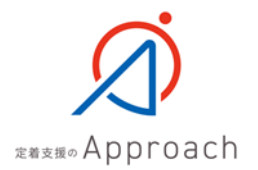

## 契約について

### 契約は電子契約システムを使用して締結します。 内容を御確認のうえ、ご署名くださいますようどうぞよろしくお願い致します。

【契約内容の注意事項】

- 1. 電子契約システムでの契約締結とします。
- 2.まずは皆様にご登録いただいたメールアドレスへ、大橋より電子契約URLをお送りします。
  - 大橋メールアドレス: <u>t.ohashi@e-lead.co.jp</u>
- 3. 事務手続き上、7日以内にご同意いただかないと再送する必要がございます。
- 4. 上場企業との契約も視野に入れ、反社会的勢力の排除について厳しい規制を設けています。
- 5. ご同意の際は、現在お勤めの企業様との副業規定等に反していない状態であると理解させていただきます。
- ご同意の際は、ご本人確認書類として運転免許証のコピー(表裏)またはパスポートのコピーのご提出をお願いいたします。

### 【jinjerサイン】 大橋 武広(イーリード株式会社)様から「マイメンター業務委託約款」 の確認依 頼が届いています

☆ 2022/03/18 金 05:20

### 大橋武広様

イーリード株式会社\_大橋 武広様から マイメンター業務委託約款の確認依頼が届きました。

以下のURLへアクセスし、書類の内容を確認したうえ、

マイメンターとして承認されま すと、左記メールが届きます。 契約締結を行ってください。

契約締結は、メール到着から7 日以内にお願いします。

問題なければオンライン上で合意してください(有効期限7日間)。 ※有効期限を過ぎてしまった場合は大橋 武広様に再度送信を依頼してください。

https://sign.jinjer.biz/documents/login/8fba63ded650bd2a7046d63994492a5a

jinjerサインのご利用方法につきましては、下記ヘルプページをご確認ください。

赤枠内をクリック

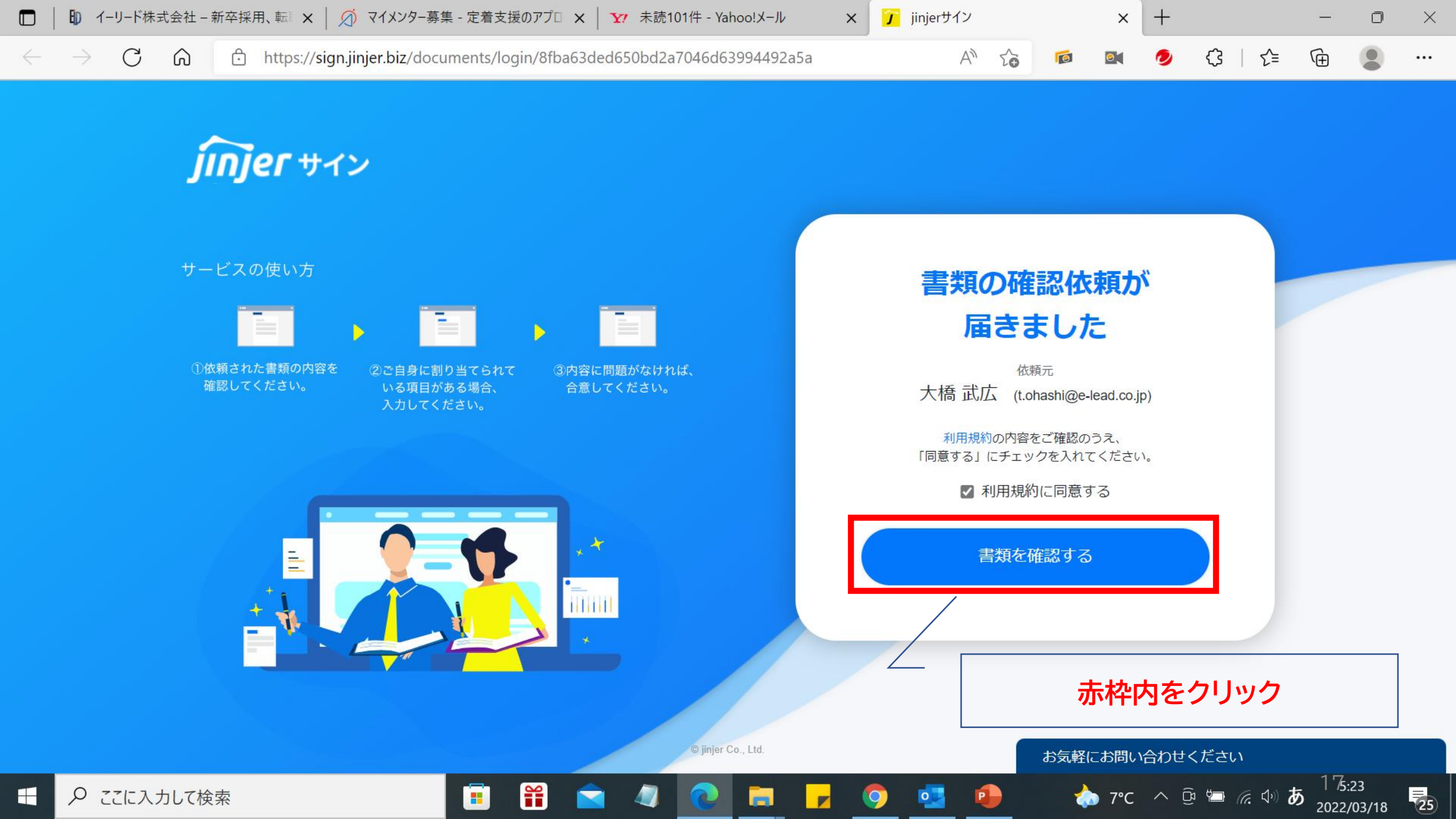

| 書類の内 | 容を確認し、必要事項をご記入ください。内容に問題がなければページ         | 下部の「合意」     | ボタンを押してください。                               |                                                                                                    |                                                             |                                              |                                  |                     |             |
|------|------------------------------------------|-------------|--------------------------------------------|----------------------------------------------------------------------------------------------------|-------------------------------------------------------------|----------------------------------------------|----------------------------------|---------------------|-------------|
| 必須   | 契約締結日 (P.6)                              | €           | マイメンター業務委託約                                | 5款20220301.pdf                                                                                                    |                                                             |                                              |                                  |                     |             |
| 必須   | 氏名(漢字) (P.6)                             | €           |                                            |                                                                                                    | +                                                           | -                                            |                                  | /6                  |             |
| 必須   | 氏名(フリガナ) (P.6)                           | €           |                                            | 「定着支援の Approach」業務委託約書                                                                                                    | 文 同意確認・銀行口座                                                 | 記載フォーム                                       | 矢印<br>び<br>を<br>う<br>を<br>う<br>を | を押して<br>進め、<br>変家し、 | てペー<br>2約内  |
| 必須   | 郵便番号 <sub>(P.6)</sub><br>100-0011        | €           | 本フォー<br>にあた-<br>下記で<br>イメン:<br>ますよ<br>ら7日J | ームは、「定着支援の Approach」のマイ<br>って契約を締結するためのフォームです<br>は、イーリード株式会社とマイメンター<br>ター業務委託約款」を記載しています。<br>う、よろしくお願いいたします。本契約<br>以内にご同意ください。 | メンターとして実際に計<br>。<br>になられる皆様との問<br>よくお読みいただいた。<br>にご同意いただく場合 | 業務を行っていた<br>の契約内容となる<br>上で、ご同意いた<br>には、契約書の受 |                                  | いでくた                | : 0ッ<br>ごさい |
| 必須   | 住所 (P.6)<br>東京都千代田区内幸町1-3-1 幸ビルディング9階 1( | <b>&gt;</b> | ご記入(<br>報の開)<br>なお、美<br>ド株式:<br>同意い;       | いただいた個人情報は、イーリード株式<br>示および第三者への提供は行いません。<br>業務委託契約約款に同意いただくにあた<br>会社からの依頼内容等をメール・メッ-<br>ただきますのでご承知おきください。                      | 、会社にて保管し、適正<br>:っては、今後マイメン<br>センジャー等の電磁的プ                   | に利用するのみて<br>ターとして、イー<br>ち法で受領するこ             | e、情<br>リー<br>とに                  |                     |             |
| 必須   | メールアドレス (P.6)                            | €           | また、1<br>ていま<br>定着友!<br>とをす!                | ド記のマイメンターの行動指針をお読み<br>す。<br>緩の Approach の目的は、お客様でます。<br>愛することです。私たちの存在は、                                                       | いただき、遵守できる2<br>へ変の法書様が、 田崎(                                 |                                              | ちし<br>ファ                         |                     |             |

| → C G<br>∞須 契       | <ul> <li>https://sign.jinjer.biz/documents/confirm?token</li> <li>約締結日 (P.6)</li> </ul> | i=8fba63ded | 650bd2a7046d6399449   | 92a5a {2<br>                                                                                                    | A" tõ                                     |                                                               | ❷ {3          | ζ≌ (⊕ |  |
|---------------------|-----------------------------------------------------------------------------------------|-------------|-----------------------|----------------------------------------------------------------------------------------------------|-------------------------------------------|---------------------------------------------------------------|---------------|-------|--|
|                     |                                                                                         |             | マイメンター業務部             | 委託約款2022030                                                                                                    | 01.pdf                                    | + -                                                           | 6 / 6         |       |  |
| 必須 氏                | 名(漢字) <sub>(P.6)</sub>                                                                  | €           | 必要事項を                 | 入力                                                                                                    |                                           |                                                               |               |       |  |
| 必須氏                 | 名(フリガナ) <sub>(P.6)</sub>                                                                | €           | ✓ メールア<br>だいたも        | ドレスは<br>5のと同様                                                                                                    | マイメン<br>様のメルフ                             | ターとし<br>Pドを入                                                  | て登録い<br>カしてく7 | たどさ   |  |
| 必須 郵                | 便番号 <sub>(P.6)</sub><br>100-0011                                                        | €           | v.。<br>✓ 住所は、<br>所を入力 | ・正社員・契約社員として用<br>・正社員・契約社員として用<br>、工社員・契約社員として用<br>、工業解させ、<br>、工業解させ、<br>、工業解させ、<br>、工業解させ、<br>、工業解させ、<br>、工業解させ、<br>、工業解させ、<br>、工業解させ、<br>、工業解させ、<br>、工業解させ、<br>、工業解させ、<br>、工業解させ、<br>、工業解させ、<br>、工業解させ、<br>、工業解させ、<br>、工業解させ、<br>、工業解させ、<br>、工業解させ、<br>、工業解させ、<br>、工業解させ、<br>、工業解させ、<br>、工業解させ、<br>、工業解させ、<br>、工業解させ、<br>、工業解させ、<br>、工業解させ、<br>、工業解させ、<br>、工業の<br>、工業解させ、<br>、工業解させ、<br>、工業の<br>、工業の<br>、工学の<br>、工業の<br>、工業の<br>、工学の<br>、工学の<br>、工業の<br>、工学の<br>、工学の<br>、工<br>、工学の<br>、工学の<br>、工学の<br>、工学の<br>、工学の<br>、工学の<br>、工学の<br>、工学の<br>、工学の<br>、工学の | 相当れている場合、所属先金<br>                         | 業の副業規定等に反してい<br>学 <b>在記書</b><br>ごき、加えてご本人確認書数<br>のご提出をお願いいたしま |               | の住    |  |
| 必須住                 | 所 (P.6)<br>東京都千代田区内幸町1-3-1 幸ビルディング9階 1(                                                 | €           |                       | 氏名(漢字)       氏名(フリガナ)       郵便番号       住所                                                                                                    | 氏名(漢字)       氏名(フリガナ)       郵便番号       住所 |                                                               |               |       |  |
| لا <del>آ</del> لام | ールアドレス (P.6)                                                                            |             |                       | メールアドレス           電話番号           報酬振込銀行名                                                                                                    | メールアドレス<br>電話番号<br>報酬振込銀行名                |                                                               |               |       |  |
| 必須電                 | 話番号 (P.6)                                                                               | <b></b>     |                       | 文店名           普通・当座           口座番号                                                                                                    | 文店名<br>普通・当座<br>口座番号                      |                                                               |               |       |  |
|                     | 090-0000-0000                                                                           |             |                       |                                                                                                    | よ気                                        | 軽にお問い合れ                                                       | つせください        |       |  |

|  | ED 1-                          | -リード株式:            | 会社 - 新卒採用、転◎×   Ø マイメンター募集 - 定着支援のアプ□ ×           | Y? 未読           | 101件 - Yahoo!メール   | × <b>7</b>                                                 | jinjerサイ                            | イン                              |                    | ×                          | +                | ~              |                      | -     | 0             | ×    |  |
|--|--------------------------------|--------------------|---------------------------------------------------|-----------------|--------------------|------------------------------------------------------------|-------------------------------------|---------------------------------|--------------------|----------------------------|------------------|----------------|----------------------|-------|---------------|------|--|
|  | $\rightarrow$                  | 0                  | ស nttps://sign.jinjer.biz/documents/confirm?token | =8108630        | led650bd2a7046d639 | 94492a5a                                                   | . 0                                 | Α" τ <b>ο</b>                   |                    |                            | Ø                | <del>ر</del> ې | 2=                   | (⊕    |               | •••• |  |
|  |                                | 必須                 | 氏名(漢字) (P.6)                                      | $\bigcirc$      |                    |                                                            |                                     |                                 |                    |                            |                  |                |                      |       |               |      |  |
|  |                                | 大橋武広               |                                                   |                 |                    |                                                            |                                     |                                 |                    |                            |                  |                |                      |       |               |      |  |
|  |                                | 必須                 | 氏名(フリガナ) (P.6)                                    | $\bigcirc$      |                    |                                                            |                                     |                                 |                    |                            |                  |                |                      |       |               | 1    |  |
|  |                                |                    | オオハシタケヒロ                                          |                 |                    | [3-an.e.]                                                  |                                     |                                 |                    |                            |                  |                |                      |       |               |      |  |
|  |                                |                    |                                                   |                 |                    | ・正社員・契<br>とをご確認く                                           | ®約社員として雇用<br>ください。本契約~              | 用されている場合、<br>への同意の完了は、          | ,所属先企業の<br>,副業規定等に | D副業規定等に反<br>に反していない状!      | していないこ<br>点であるとイ |                |                      |       |               |      |  |
|  |                                | 必須                 | 郵便番号 (P.6)                                        | $\bigcirc$      |                    | <ul> <li>ーリードとし</li> <li>・本契約にこ</li> <li>運転免許証/</li> </ul> | して理解させてい;<br>ご同意いただけるホ<br>のコピー(表車); | ただきます。<br>場合には、下記に署<br>またけバスポート | 署名いただき、<br>のコピーのご  | 加えてご本人確 <br>提出をお願いいさ       | Z書類として<br>します    |                |                      |       |               |      |  |
|  |                                |                    | 100-0011                                          |                 |                    | マイメンタ                                                      | -業務委託約款                             | 契約締結日                           | 032-02             | DELLI & 40 (99) V - V - Y. | 0 4 7 0          |                |                      |       |               |      |  |
|  |                                |                    |                                                   |                 |                    | 氏名                                                         | 同意日<br>5 (漢字)                       | 氏名 (漢字)                         |                    |                            |                  |                |                      |       |               |      |  |
|  | ▲須 住所 (P.6) 東京都千代田区内幸町1-3-1 9F | 住所 (P.6)           | 氏名 (フリガナ) 氏名 (フリガナ)                               |                 |                    |                                                            |                                     |                                 |                    |                            |                  |                |                      |       |               |      |  |
|  |                                | 東京都千代田区内幸町1-3-1 9F | _                                                 |                 | 郵便番号 郵便番号          |                                                            |                                     |                                 |                    |                            |                  |                |                      |       |               |      |  |
|  |                                |                    |                                                   |                 | *                  | 住所                                                         | 住所                                  | .7                              |                    |                            |                  |                |                      |       |               |      |  |
|  |                                | 必須                 | メールアドレス (P.6)                                     | $(\rightarrow)$ |                    | <ul><li>電話番号</li><li>電話番号</li></ul>                        |                                     |                                 |                    |                            |                  |                |                      |       |               |      |  |
|  |                                |                    | takehiro ohashi@yahoo.co.jp                       |                 |                    | 中で所引                                                       | 振込銀行名                               | 報酬振込銀行                          | 诏                  |                            |                  |                |                      |       |               |      |  |
|  |                                |                    |                                                   |                 |                    | 3                                                          | 支店名                                 | 支店名                             |                    |                            |                  |                |                      |       |               |      |  |
|  |                                | 必須                 | 電話番号 (P.6)                                        |                 |                    | 普)                                                         | 通・当座                                | 普通・当座                           |                    |                            |                  |                |                      |       |               |      |  |
|  |                                | _                  |                                                   |                 | ジ                  |                                                            | ]座番号                                | 口座番号                            |                    |                            |                  |                |                      |       |               |      |  |
|  |                                |                    | 090-0552-0220                                     |                 |                    |                                                            |                                     |                                 |                    |                            |                  |                |                      |       |               |      |  |
|  |                                | 必須                 | 報酬振込銀行名 (P.6)                                     | $\bigcirc$      |                    |                                                            |                                     |                                 |                    |                            |                  |                |                      |       |               |      |  |
|  |                                |                    | 三井住友銀行                                            |                 |                    |                                                            |                                     |                                 | お気軽                | にお問い                       | 含わせく             | ださい            |                      |       |               |      |  |
|  | ۍ م                            | こに入力               | して検索                                              |                 | 0 🗖                | - 🧿                                                        | •                                   | •                               |                    | 🍖 7°(                      | : ^ (            |                | <i>ॡ</i> ⊲∞ <b>ह</b> | 5 20s | :27<br>/03/18 | 25   |  |

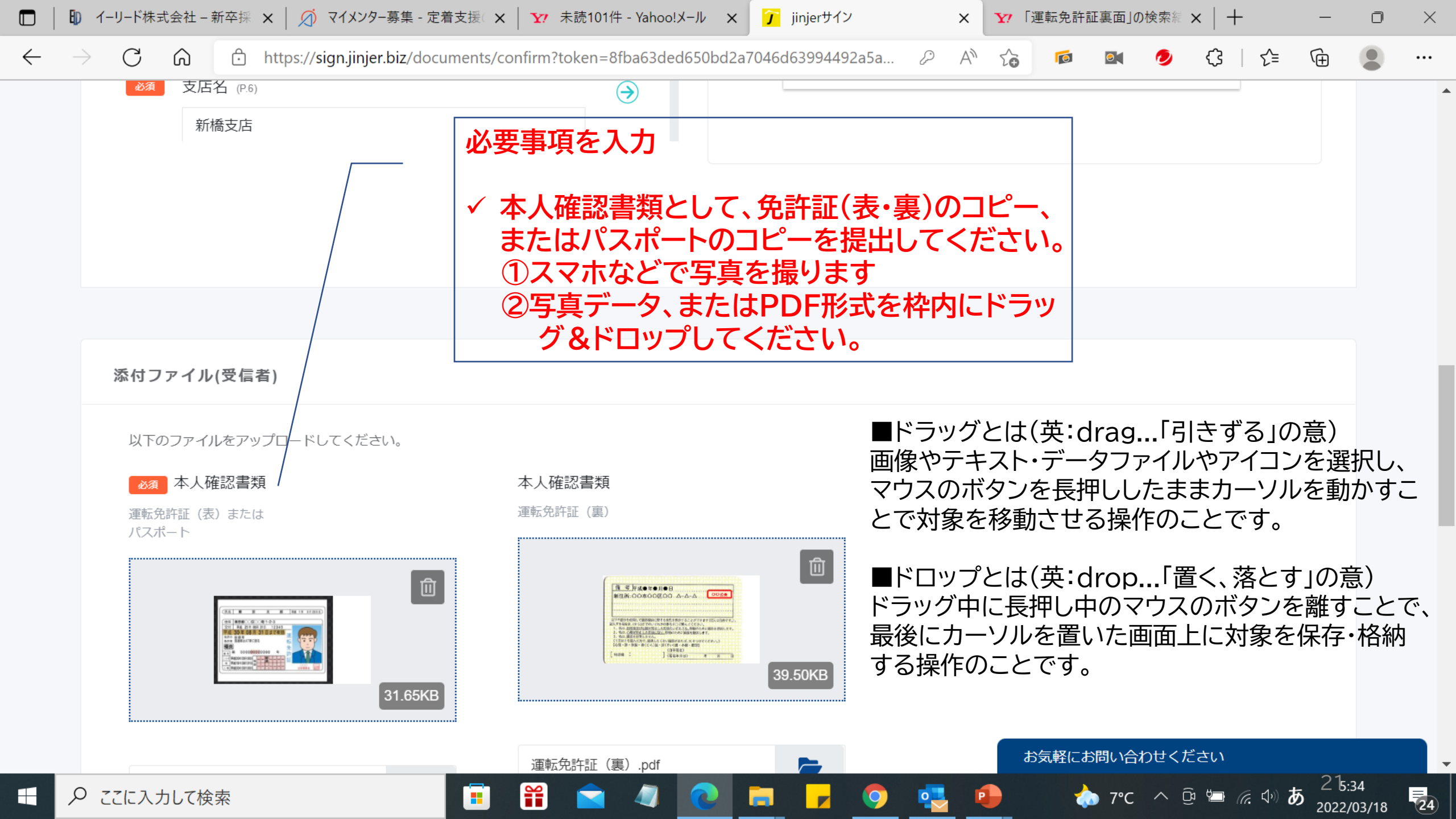

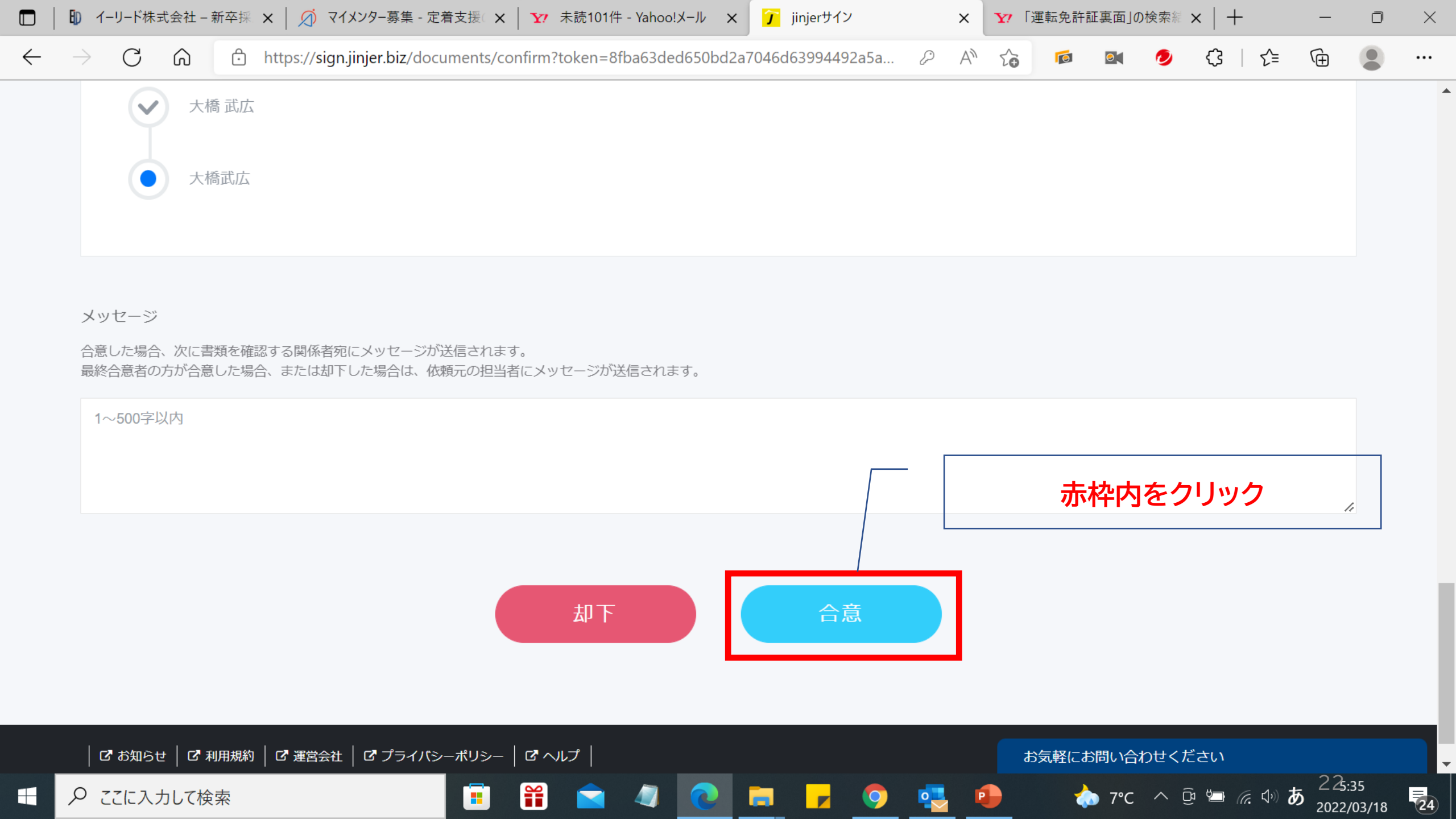

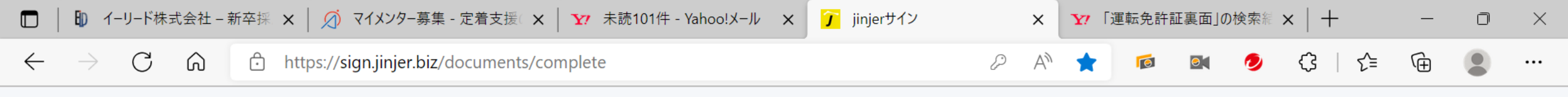

### jinjer サイン

### 書類に合意しました

合意の依頼を受けたメールアドレス宛に、合意した書類のデータを送信しました。

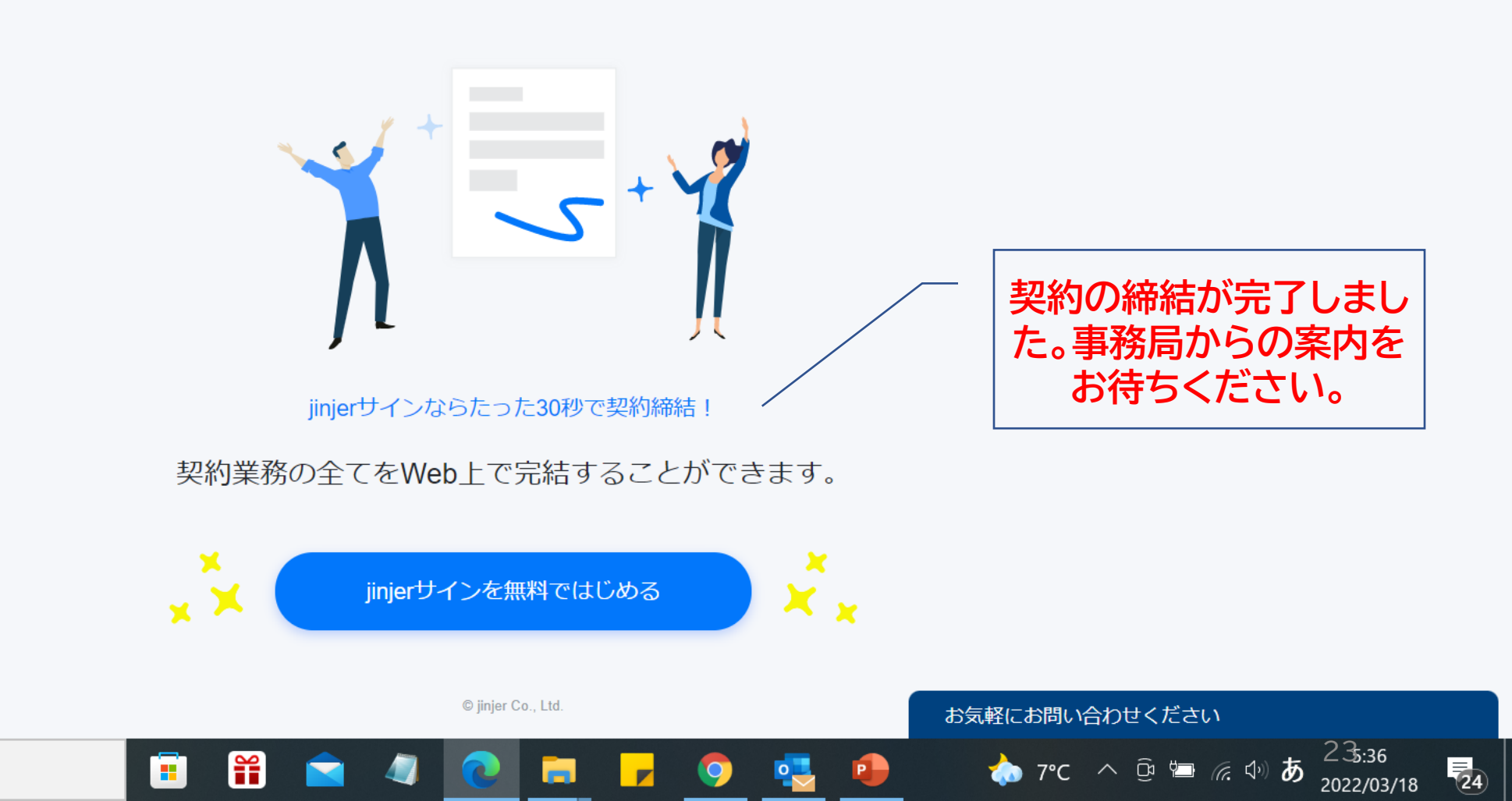

← ♀ ここに入力して検索

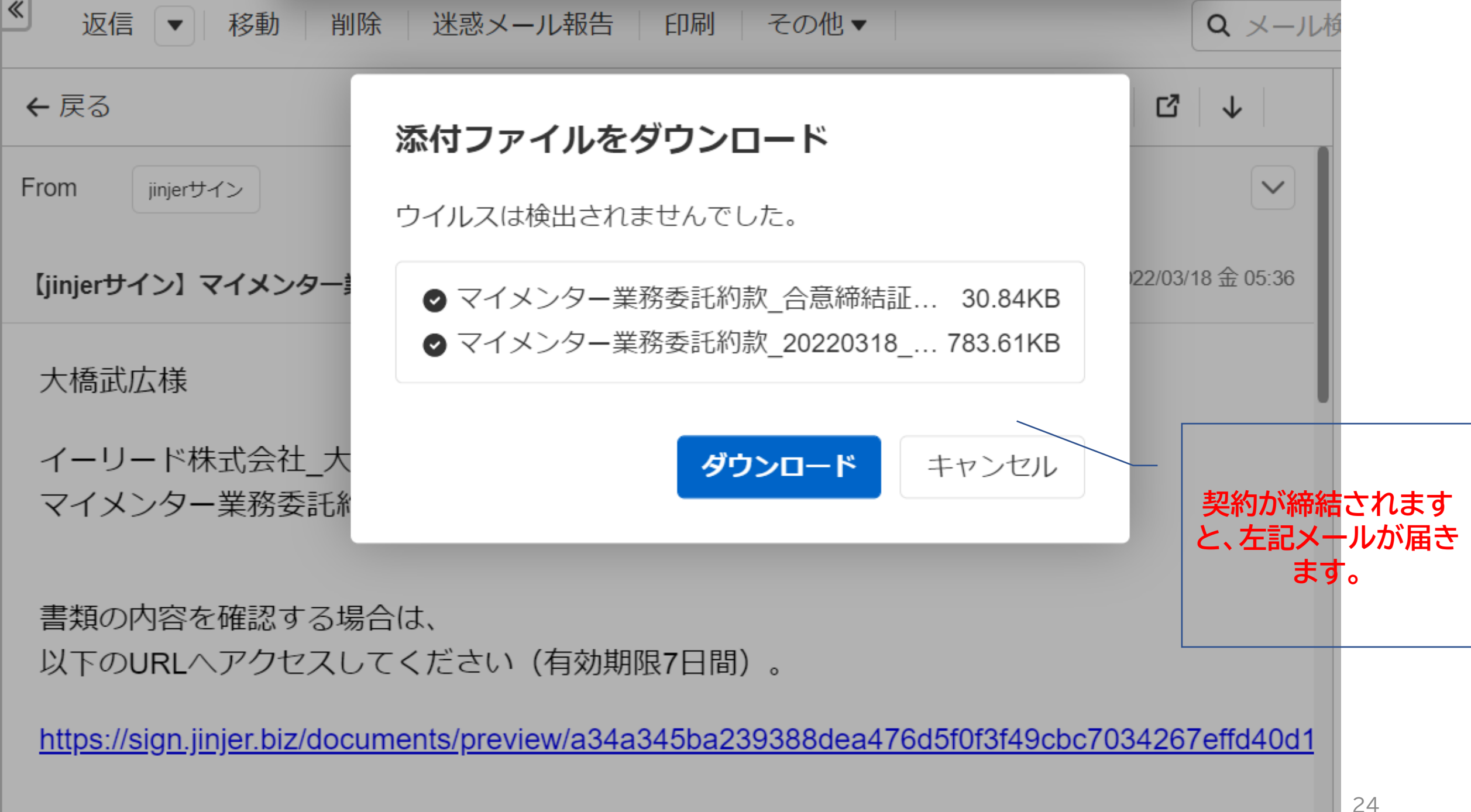

## マイメンター 自己紹介など入力方法

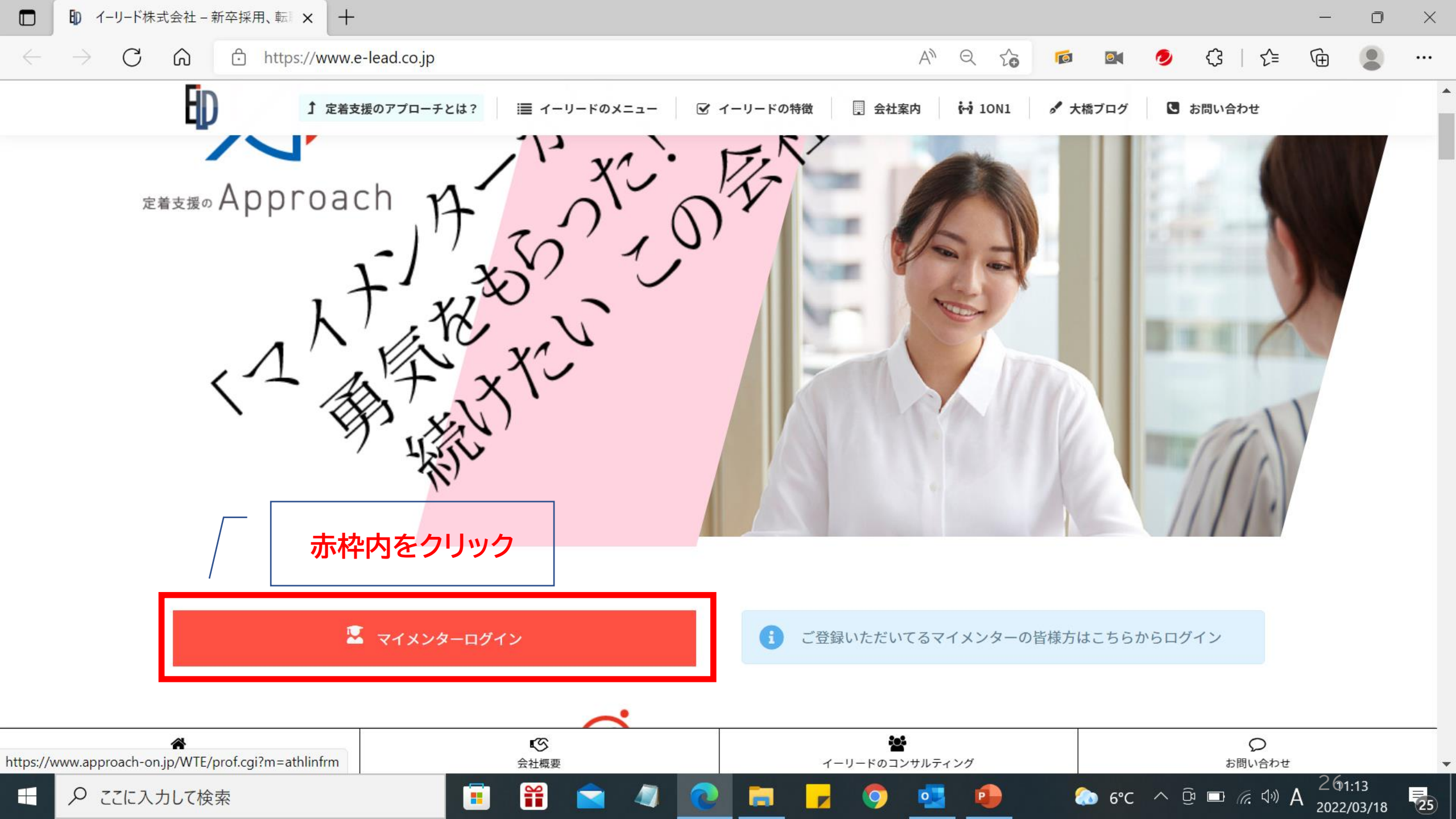

マイメンター管理画面ログイン

※このページのURLのブックマークをお願いいたします。

登録されているメールアドレスとパスワードを入力してください。

| メールアドレス <u>※必須</u>    |   |   |  |  |  |  |  |  |
|-----------------------|---|---|--|--|--|--|--|--|
| t.ohashi@e-lead.co.jp |   |   |  |  |  |  |  |  |
| パスワード <u>※必須</u>      | 1 |   |  |  |  |  |  |  |
| ******                | ļ | / |  |  |  |  |  |  |
| ☑ 次回から自動でログインする。      |   |   |  |  |  |  |  |  |
| ログイン                  |   |   |  |  |  |  |  |  |
| 講師応募フォーム              |   |   |  |  |  |  |  |  |

必要事項を入力 ・メルアド、パスワード は、登録時のメルアド パスワードを入力して ください。 ・メルアド、パスワード を入力後、ログインを クリック。

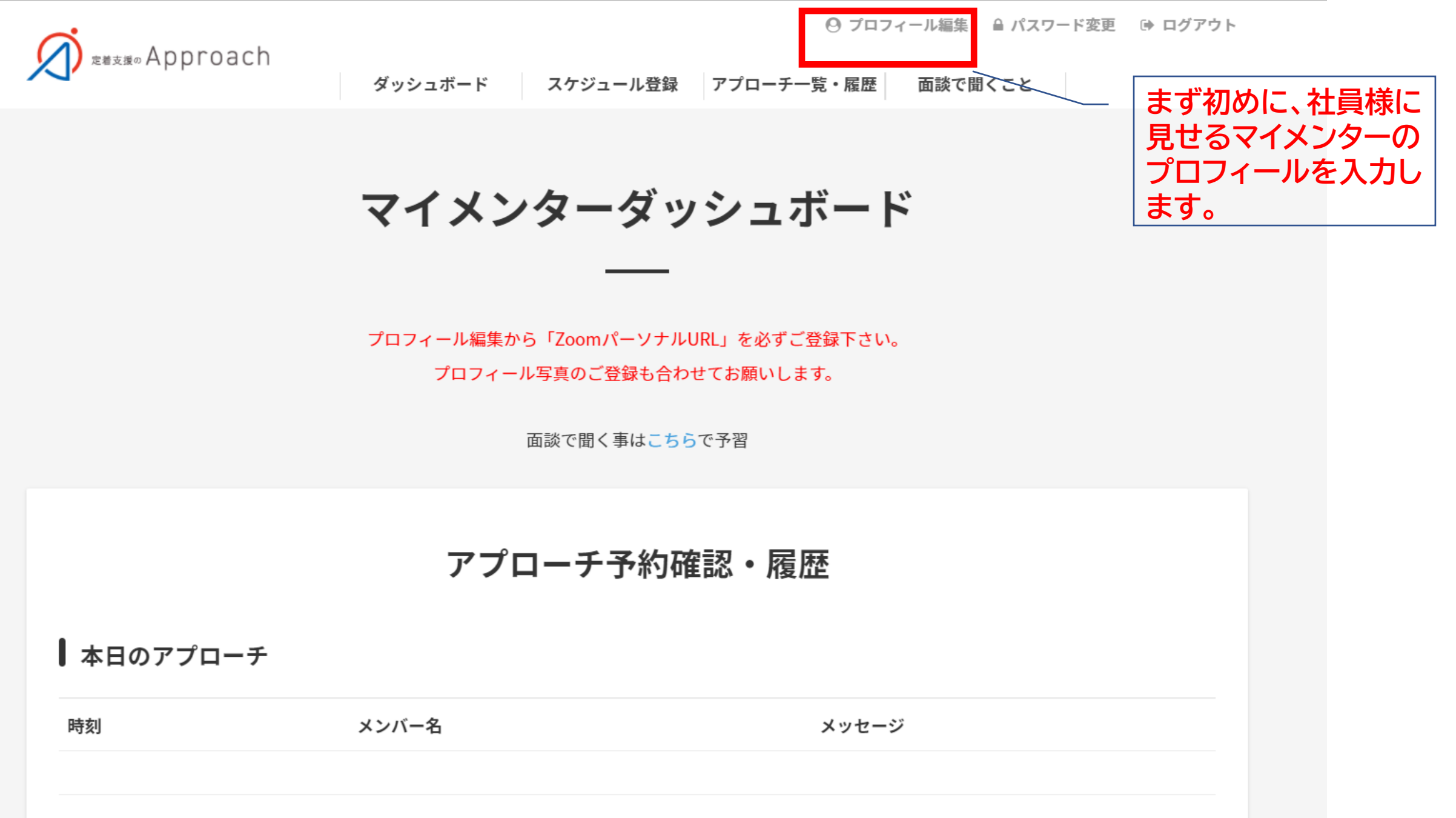

明日以降のアプローチ

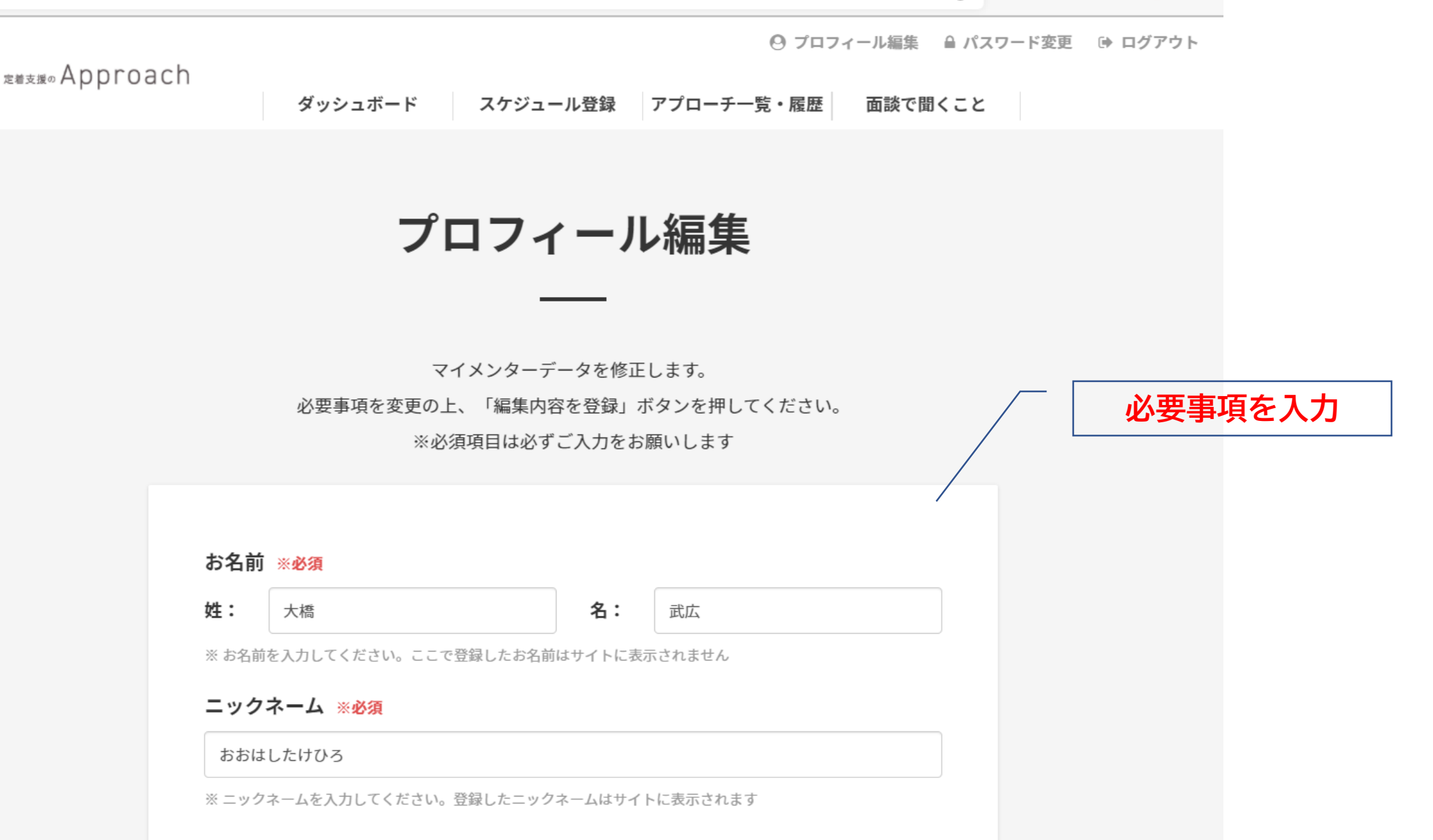

メールアドレス ※<mark>必須</mark>

t.ohashi@e-lead.co.jp

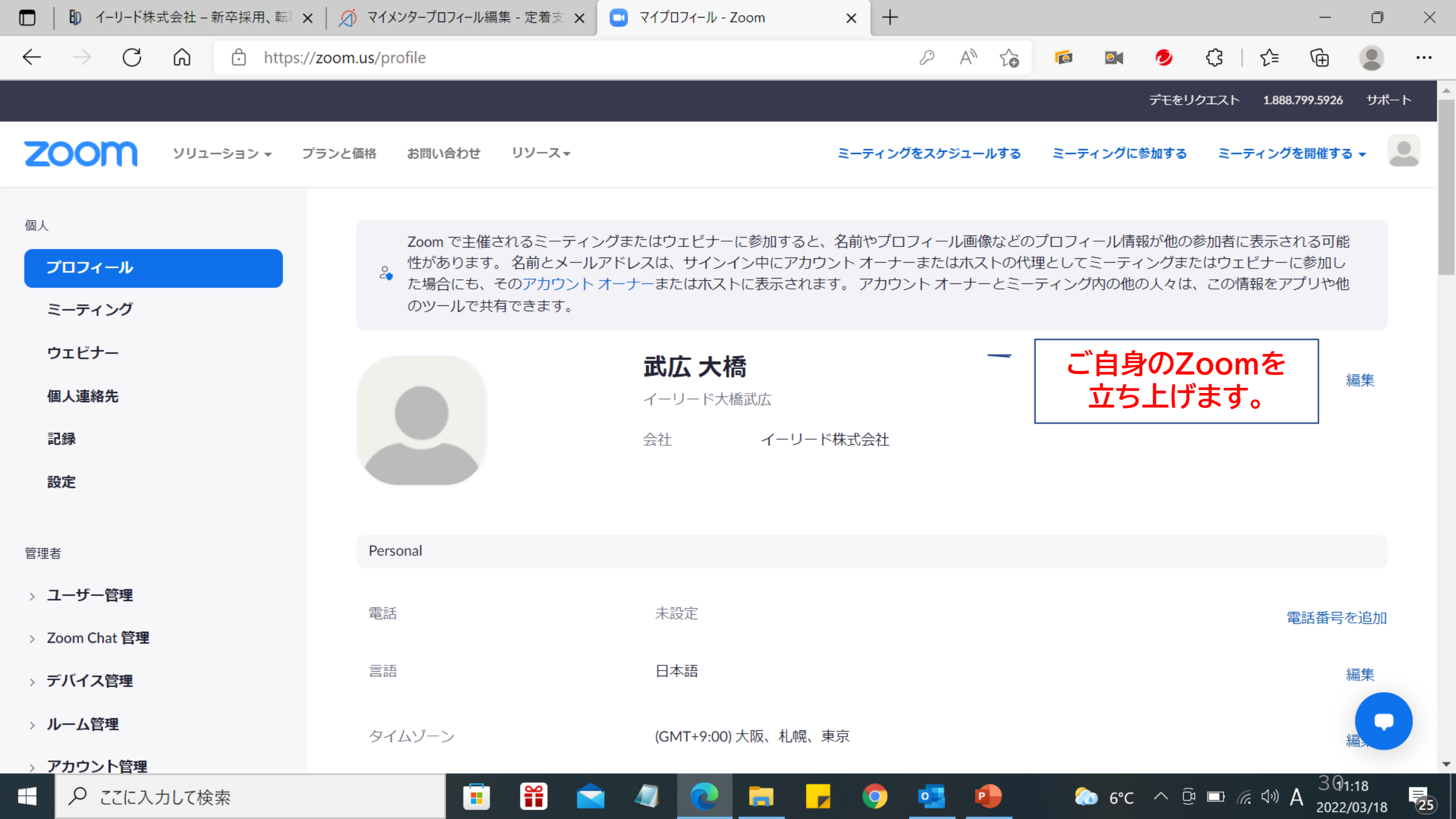

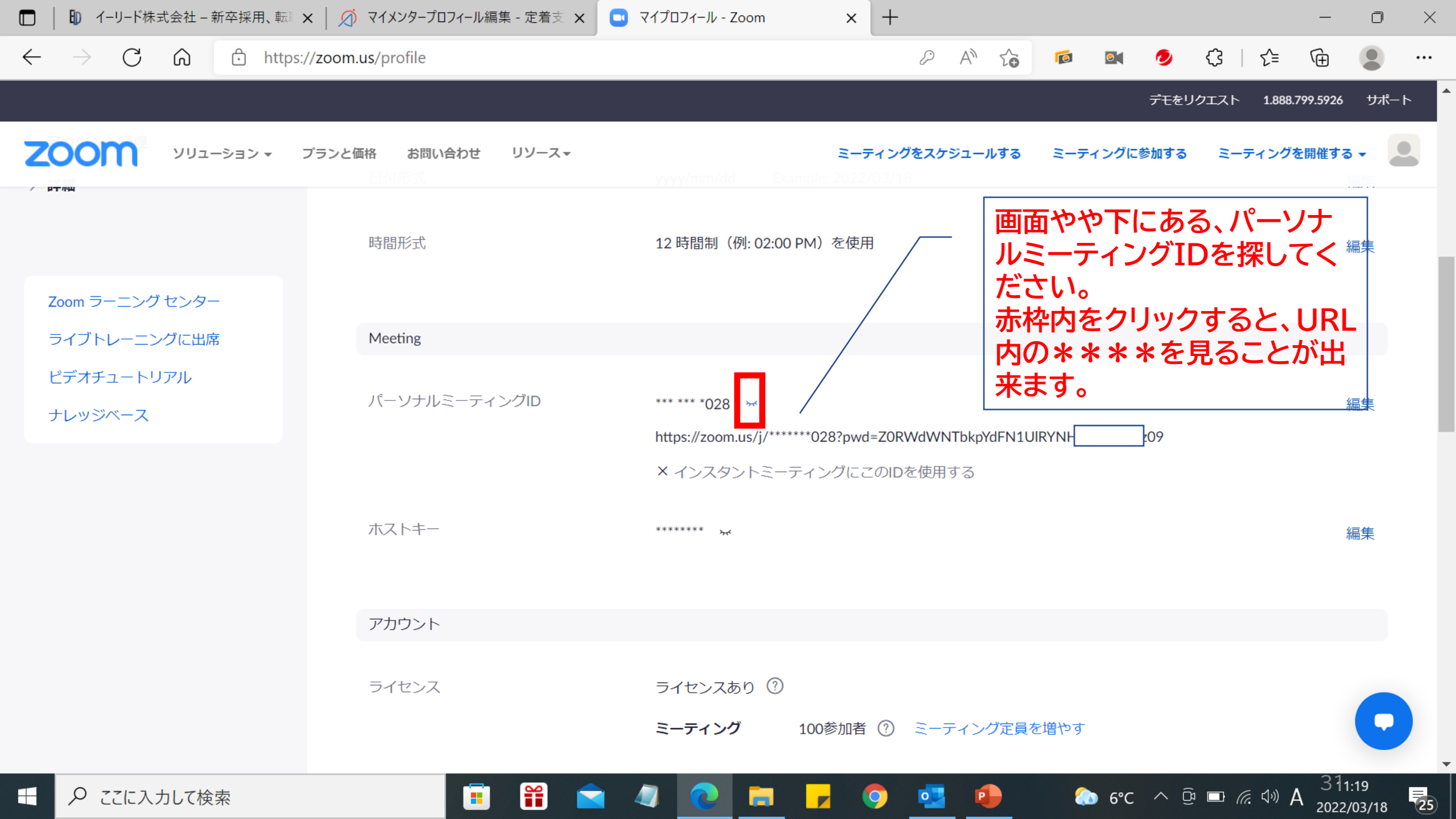

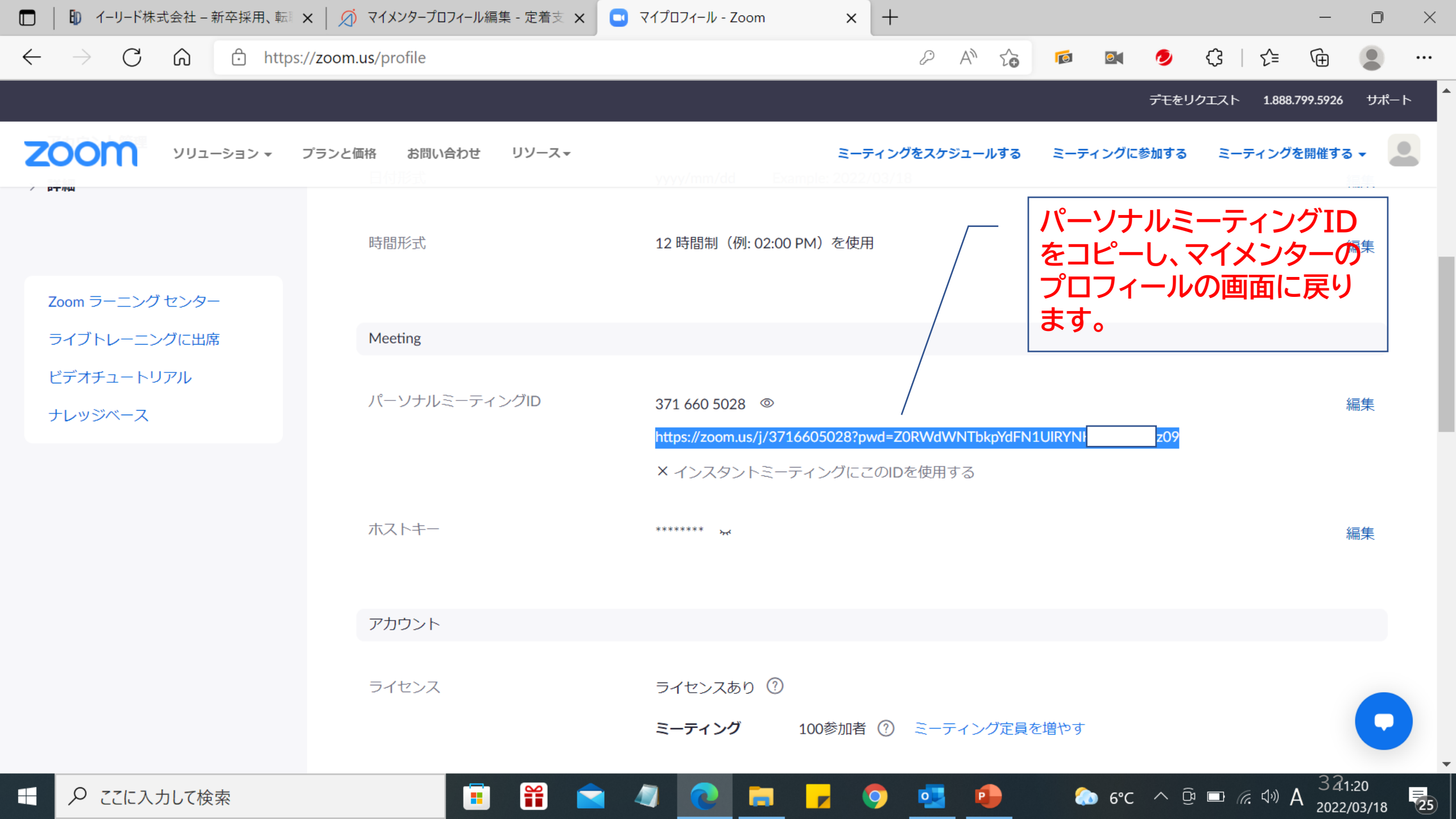

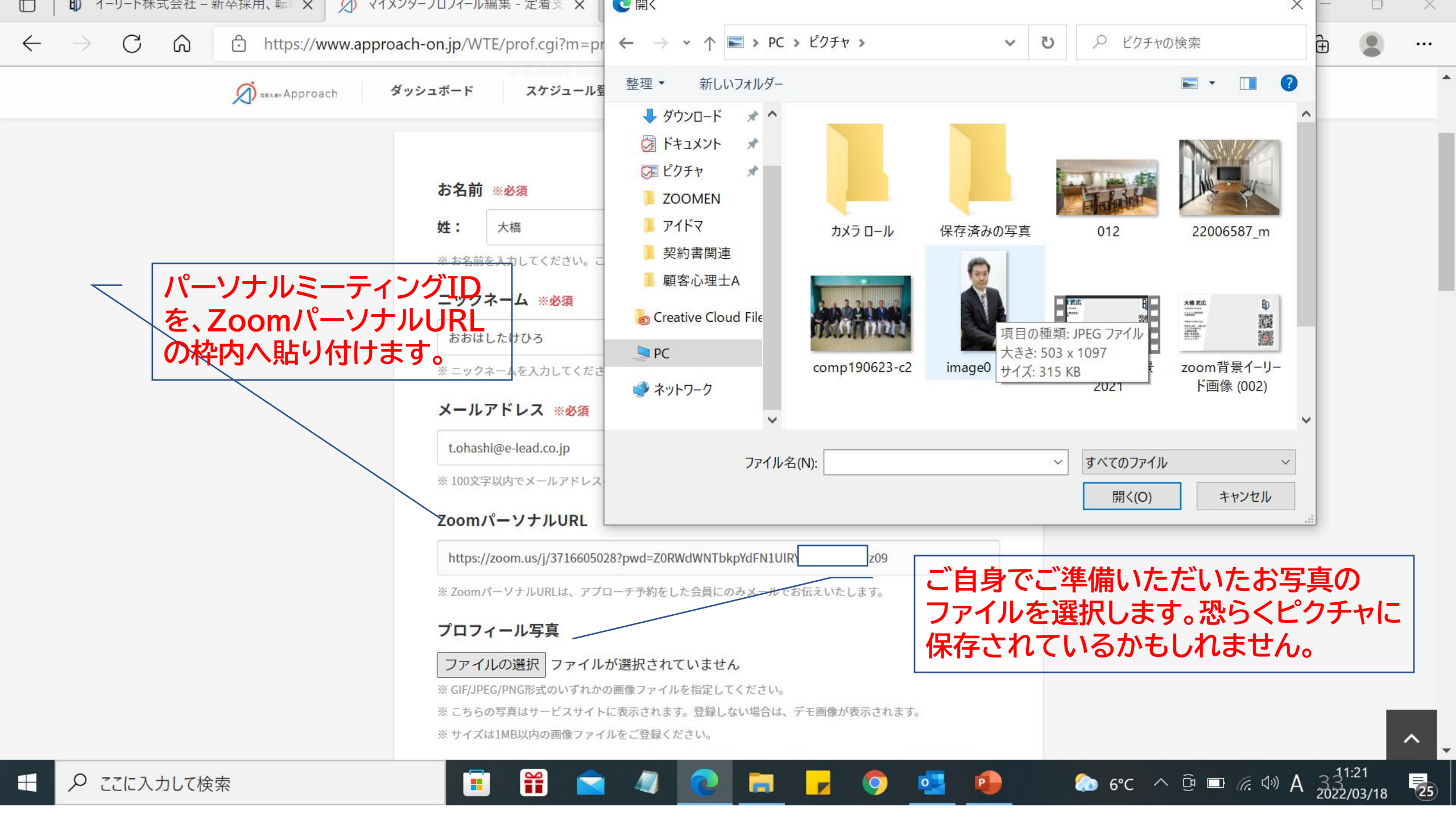

#### ☑ 上場企業での経験 □ 看護・介護業界経験 ☑ 面談経験豊富

☑ ものづくり業界知識豊富 □ 若手からの相談が得意 □ 育児経験・子育て中のママ

□ 明るい 🛛 丁寧 🗳 聴き上手 □ 話し上手 □ 人生相談可

#### ☑ マネジメント相談可

※ 少なくとも1項目にチェックを入れてください。最大10項目までチェックを入れることが可能です。 ※ こちらの情報はサービスサイトに表示されます。

### 興味 ※必須

□ 映画・音楽 図 スポーツ □ 旅行 □ 読書 □ グルメ・お酒

□ 美容・ファッション □ 経済・資産運用 □ 外国語 ☑ ペット □ アウトドア

※ 少なくとも1項目にチェックを入れてください。最大3項目までチェックを入れることが可能です。 ※ こちらの情報はサービスサイトに表示されます。

### 自己紹介 ※必須

みなさん、はじめまして。マイメンターの大橋です。 私のプロフィールにアクセスいただきまして、本当にありがとうございます。 私は、子供の頃、叔父と父が経営する町工場を遊び場にして育ちました。 野球やサッカーなど、球技をすることが大好きでしたが、鉄棒は苦手で走るのも遅かったです。

そんな私も、大人になってから社会保険労務士と事業会社での人事部を経験し、今ではイーリー ド株式会社の社長です。

※ 8000文字以内で入力してください。(現在の入力文字数:451文字)※ HTMLタグは有効になりません。

### ご登録時にご記入いただいた自己紹介 が掲載されています。

クライアントの社員様向けの自己紹介へ 書き直してください。

### 経歴・資格

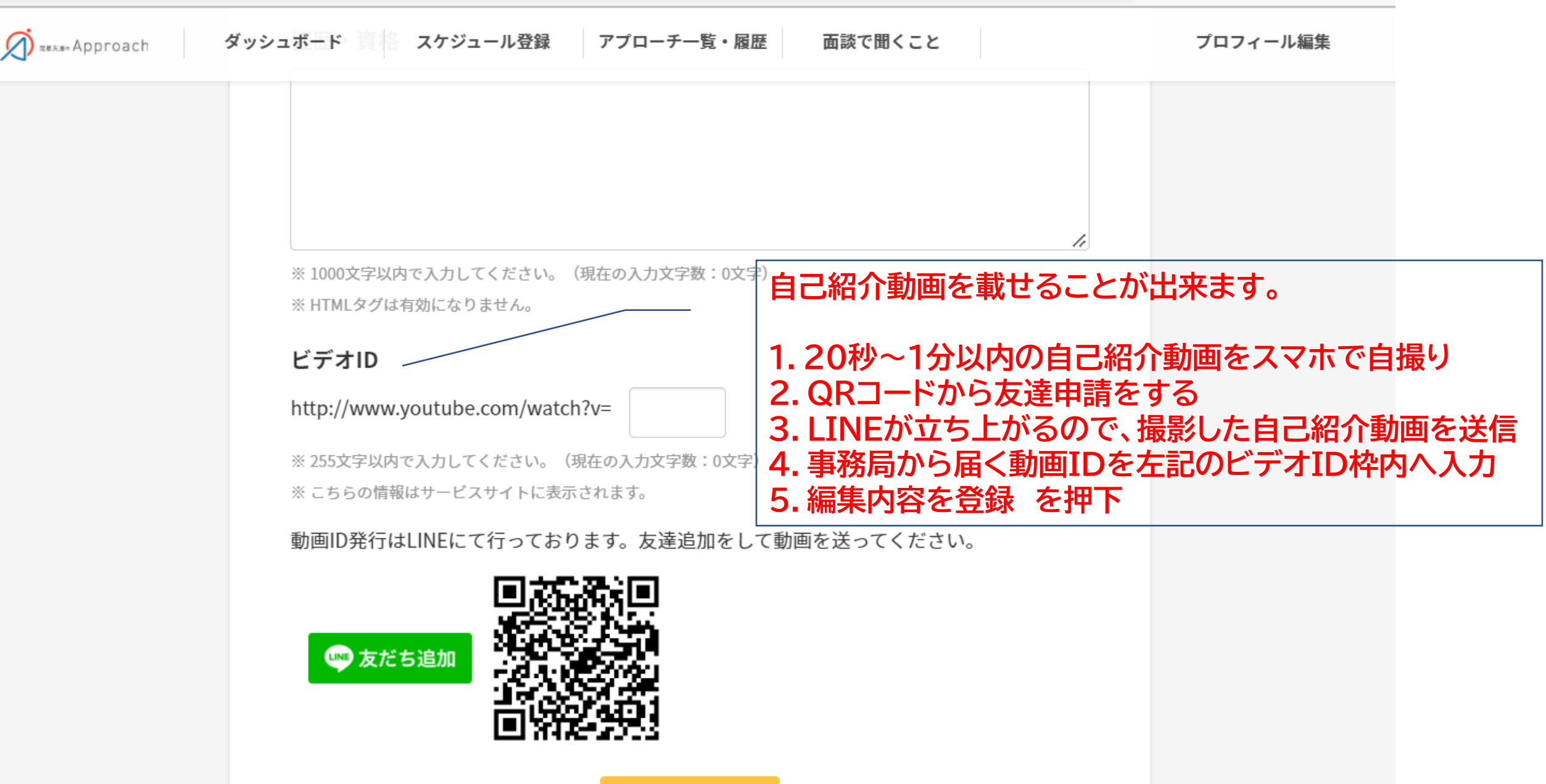

編集内容を登録

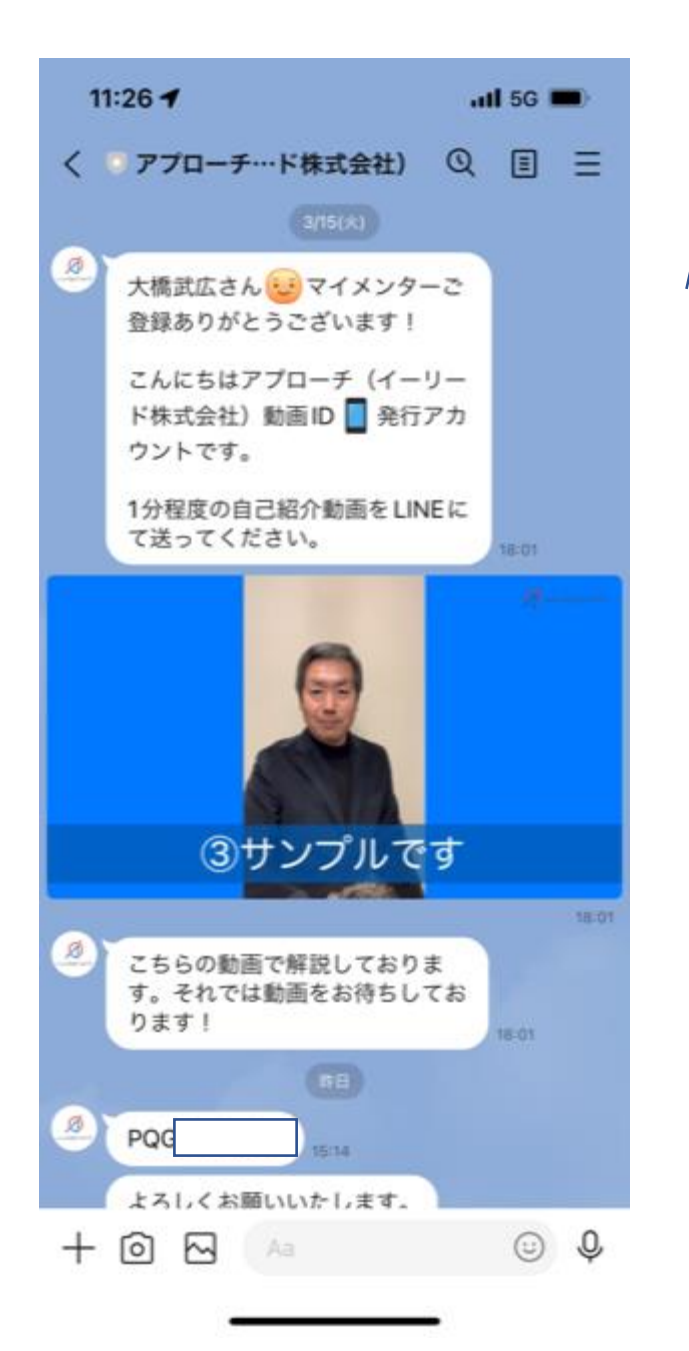

### 自己紹介動画を載せることが出来ます。

1.20秒~1分以内の自己紹介動画をスマホで自撮り 2.QRコードから友達申請をする 3.LINEが立ち上がるので、撮影した自己紹介動画を送信 4.事務局から届く動画IDを左記のビデオID枠内へ入力 5.編集内容を登録を押下

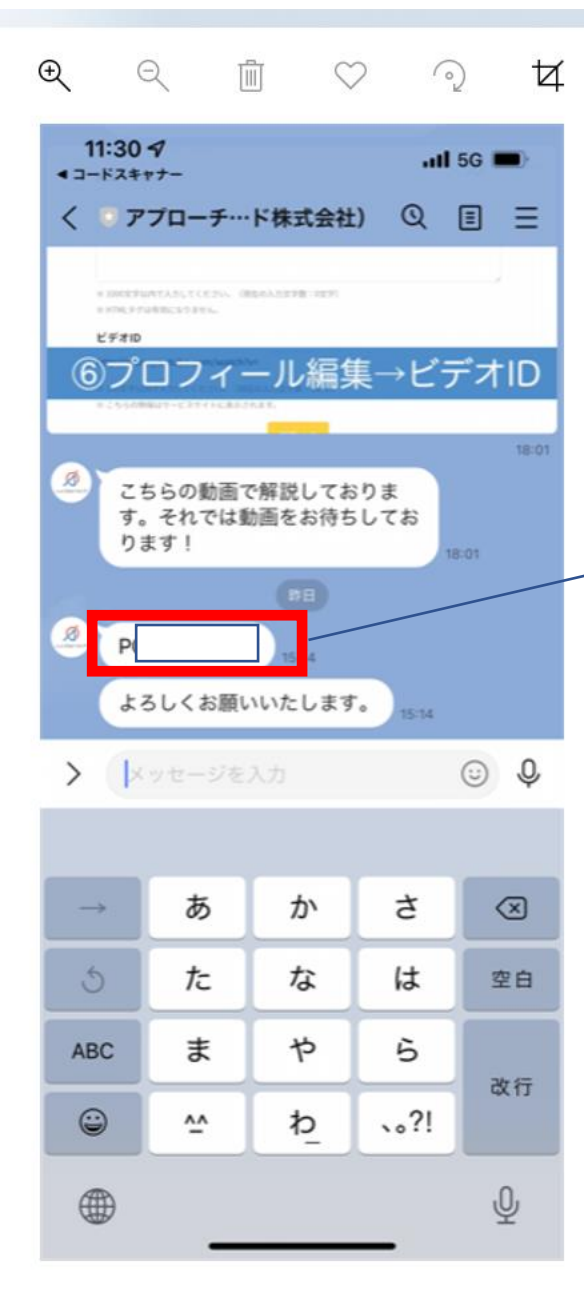

### 自己紹介動画を載せることが出来ます。

1.20秒~1分以内の自己紹介動画をスマホで自撮り
 2.QRコードから友達申請をする
 3.LINEが立ち上がるので、撮影した自己紹介動画を送信
 4.事務局から届く動画IDを左記のビデオID枠内へ入力
 5.編集内容を登録を押下

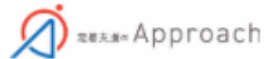

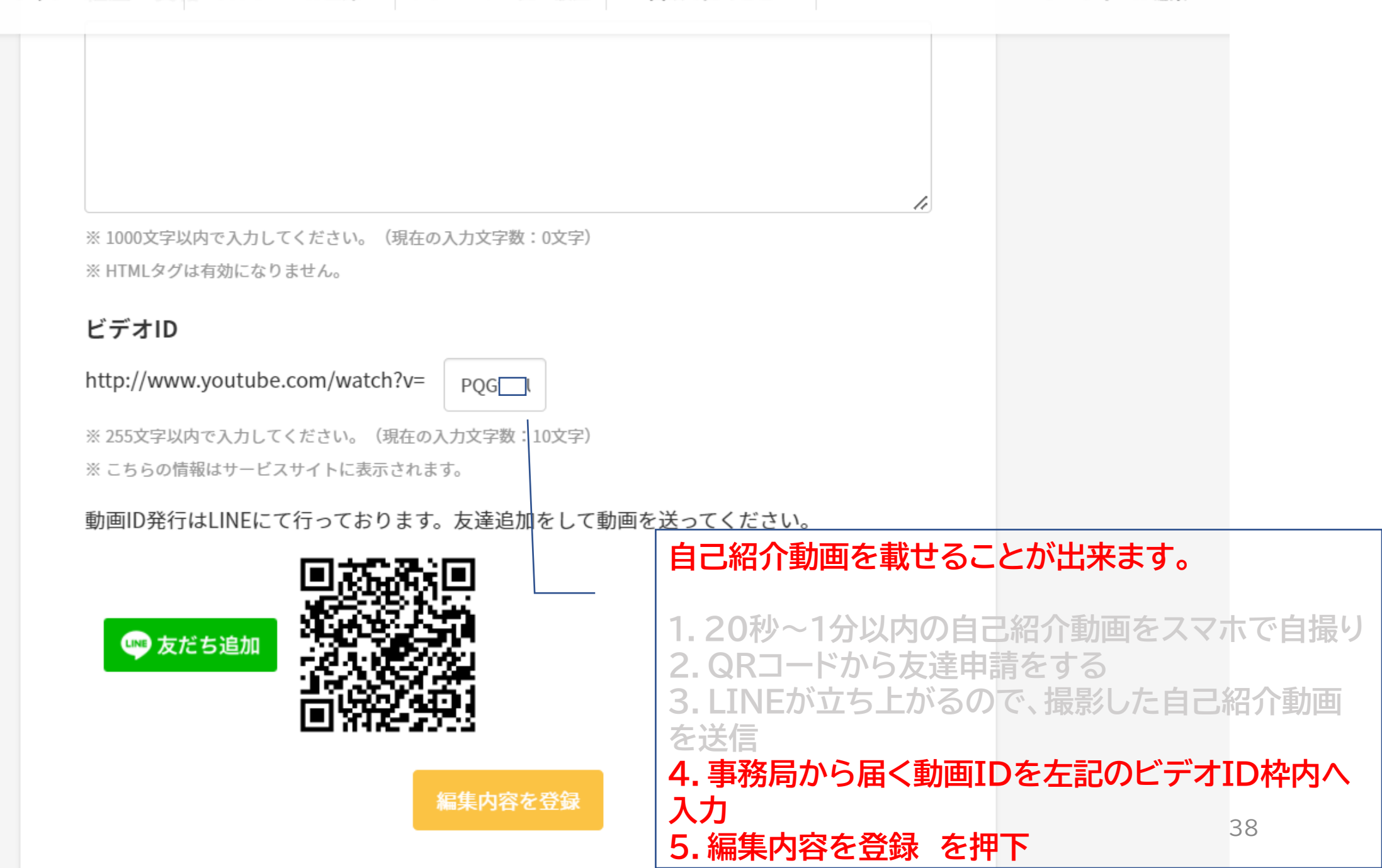

# 訂 正 情 報

~マイメンターとしてのLINEへの登録について~

LINEへの登録は、前ページでご案成した自己紹介動画をお送りいただくQRコードから繋がっていただくことで、 自動的にイーリードの事務局と繋がることになりました。

説明会では、「自己紹介動画をお送りいただくLINE」と「勉強会情報や新規クライアントの情報を発信するLINE」を わけてご登録いただくとの説明をいたしましたが、前ページのQRコードから繋がるLINE以外に設定いただくLINE はございません。

従いまして、仮に自己紹介動画をご登録いただかないマイメンターのかたがたも、前ページのQRコードからLINEで 繋がっていただけますよう、どうぞよろしくお願い致します。

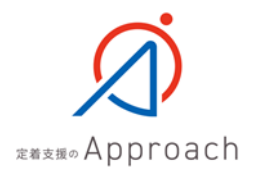

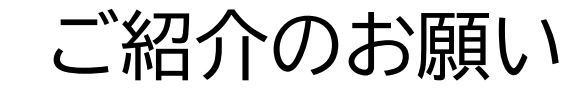

1.まだまだマイメンターを募集しています。

ご友人や知人にぜひお声がけください。

大橋との面談(簡単な審査)&説明を行い、マイメンターとしてお迎えしたいと思います。

2. 見込みクライアントをご紹介ください。

社員がなかなか定着しないとお悩みの企業様、加えて採用に力を入れている企業様など、 「定着支援のApproach」にご興味、ご関心をお持ちの企業様をご紹介ください。

ただいま新規事業化キャンペーン価格でご提供できます。 詳しくは大橋が直接企業様へご案内いたします。

見込みクライアントをご紹介いただけますと、商談後に謝礼をお渡しいたします。

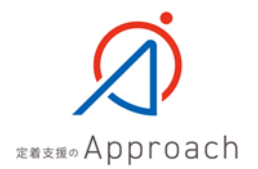

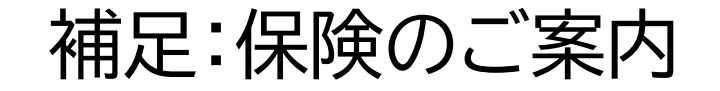

クライアントとイーリードとの間での契約において、マイメンターが取り扱う個人情報は、社員様の氏名とメール アドレスに限定しています。しかしながら、会話の過程で更なる個人情報を取得する場合もございます。 取得した個人情報は大切に管理していただくことをお願い致しますが、万一漏らしてしまったことでクライアント に損害が生じた際には、イーリードはクライアントに賠償責任が生じ、同様にマイメンターにも賠償責任が及びま す。このように、マイメンターとしてのお仕事には十分にご注意いただかななければならないことがございますが、 そのときにご自身を守る手段として損害保険がございます。 もしどのような損害保険に加入すればよいかご不明な場合には、弊社がお取引のある下記企業様へご相談され てみてはいかがでしょうか。現在のご職業やお立場により加入できる保険や保険料も異なりますので、まずはご 相談されることをお勧めします。

株式会社 保険ステーション 本店第二営業部 宮坂 大 / MIYASAKA DAI

**ΓΓΓ**〒101-0054 東京都千代田区神田錦町3-26一ツ橋SIビル 2F **ΓΓΓ**TEL: 03-5217-5591 FAX: 03-5217-5595 携帯:090-8559-2147 **ΓΓΓ**Email: miyasaka@hoken-station.co.jp **ΓΓΓ**URL: https://www.hoken-station.co.jp